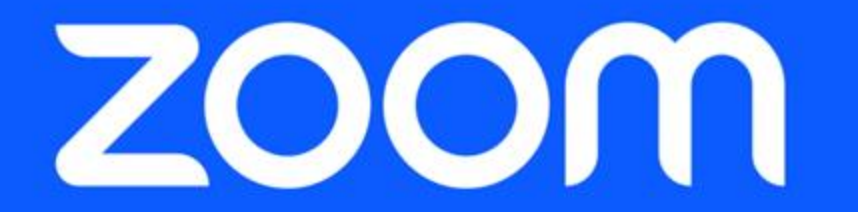

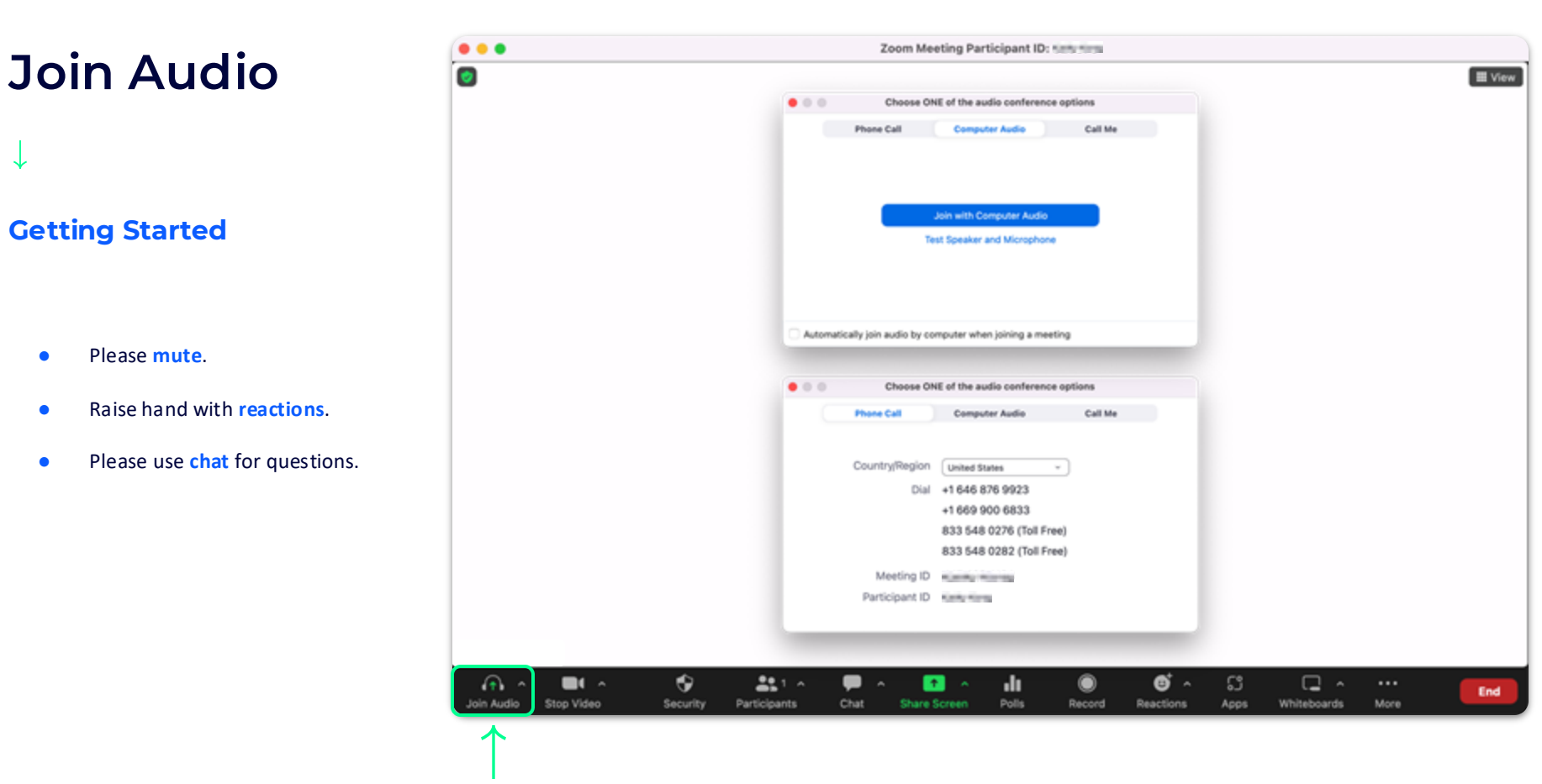

**User Training** 

zoom

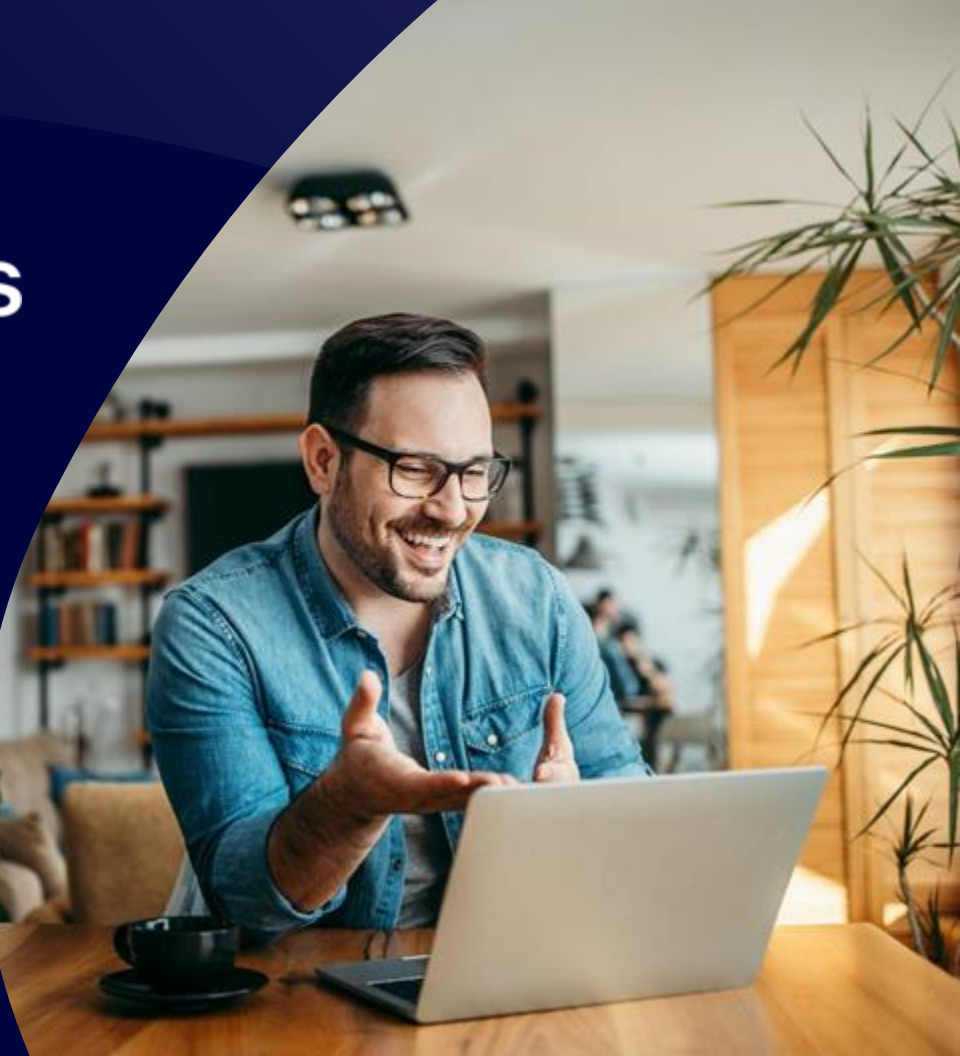

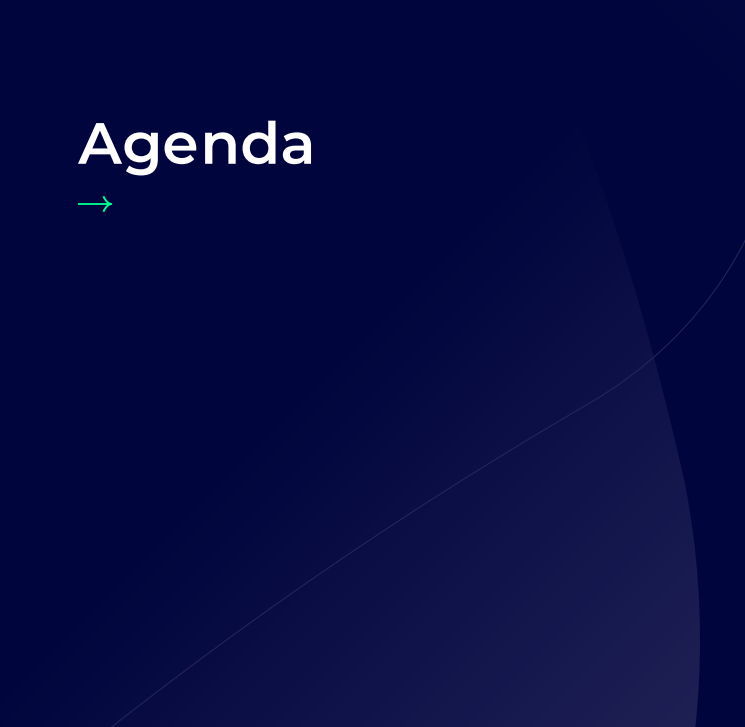

- Logging In
- Zoom Desktop Application
- Hosting Meetings (Controls)

**Zoom Desktop Client** 

**Download & Settings** 

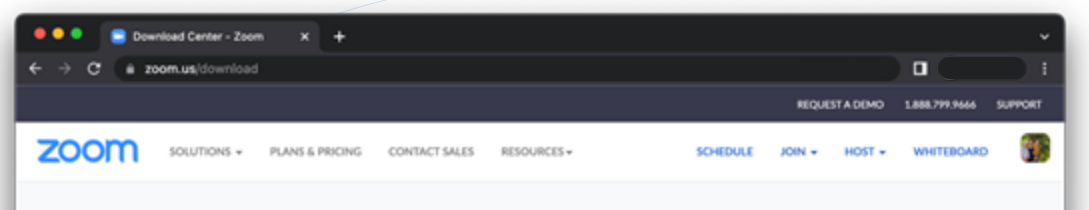

## **Download Center**

Download for IT Admin ~

#### Zoom Desktop Client

Phone, Meetings, Chat, Whiteboard and more for your desktop.

The web browser client will download automatically when you start or join your first Zoom meeting, and is also available for manual download here.

#### Download Version 5.11.11 (10514)

Or, for Macs with Apple Silicon chips, click here to download

#### Microsoft Outlook Add-in

The Zoom add-in for Outlook on the web installs on the Microsoft Outlook side bar to enable you to start or schedule a meeting with one-click.

#### Add Zoom

or, download Zoom Plugin for Microsoft Outlook (Version 5.11.0.42)

#### Zoom Extension for Browsers

# Zoom Desktop Client

## **Download & Install**

- Please go to zoom.us/download.
- Locate Zoom Desktop Client.
- Click **Download**.
- Install the Zoom package.

| ZO   | om                  |
|------|---------------------|
| siol | i Meeting<br>ign In |
| ••   | zoom -              |
|      | Password Forpot?    |
|      | Sign In             |
|      | Keep me signed in   |
|      |                     |
|      |                     |

## Sign In

 $\downarrow$ 

- Click Sign In.
- Sign in via email, SSO, Apple, Google, or Facebook.

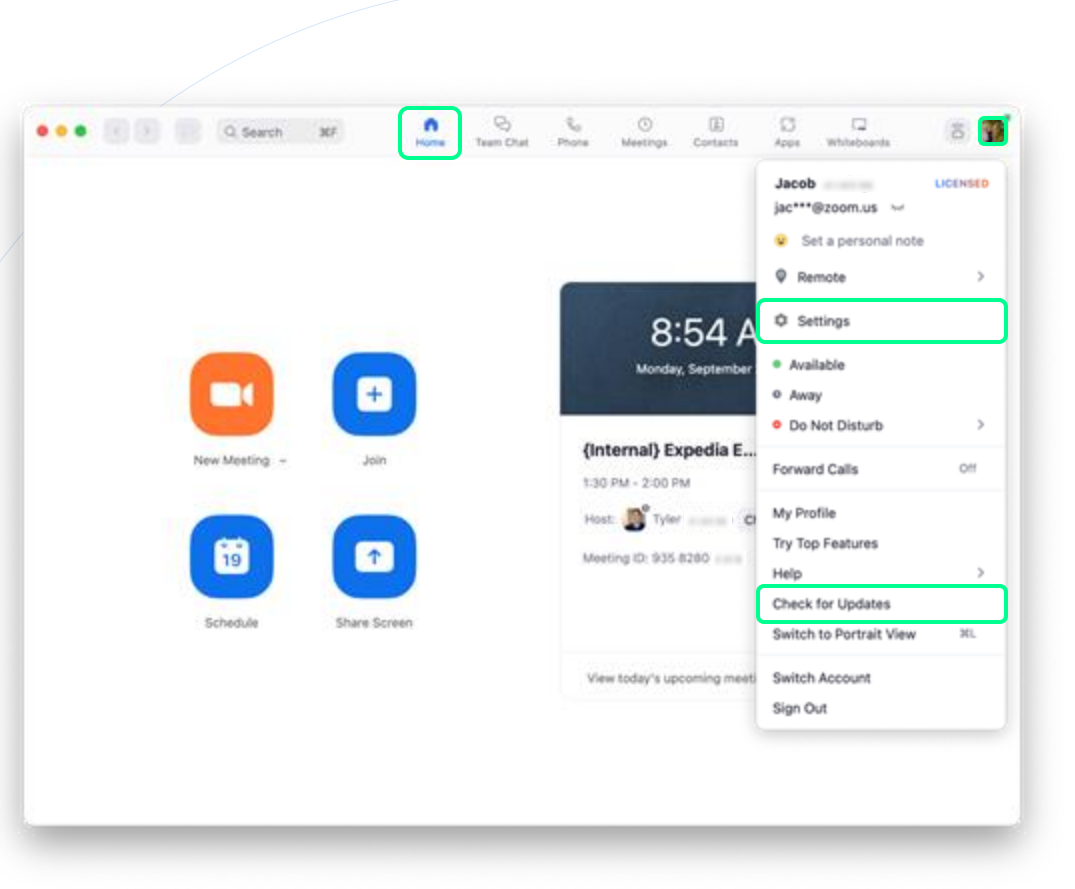

### **Home Screen**

- Start a New Meeting.
- Join a meeting.
- Schedule a meeting.
- Share Screen to display on a nearby screen.
- View a list of today's upcoming meetings.
- Click your Profile Picture to open Settings, Check for Updates, and more.

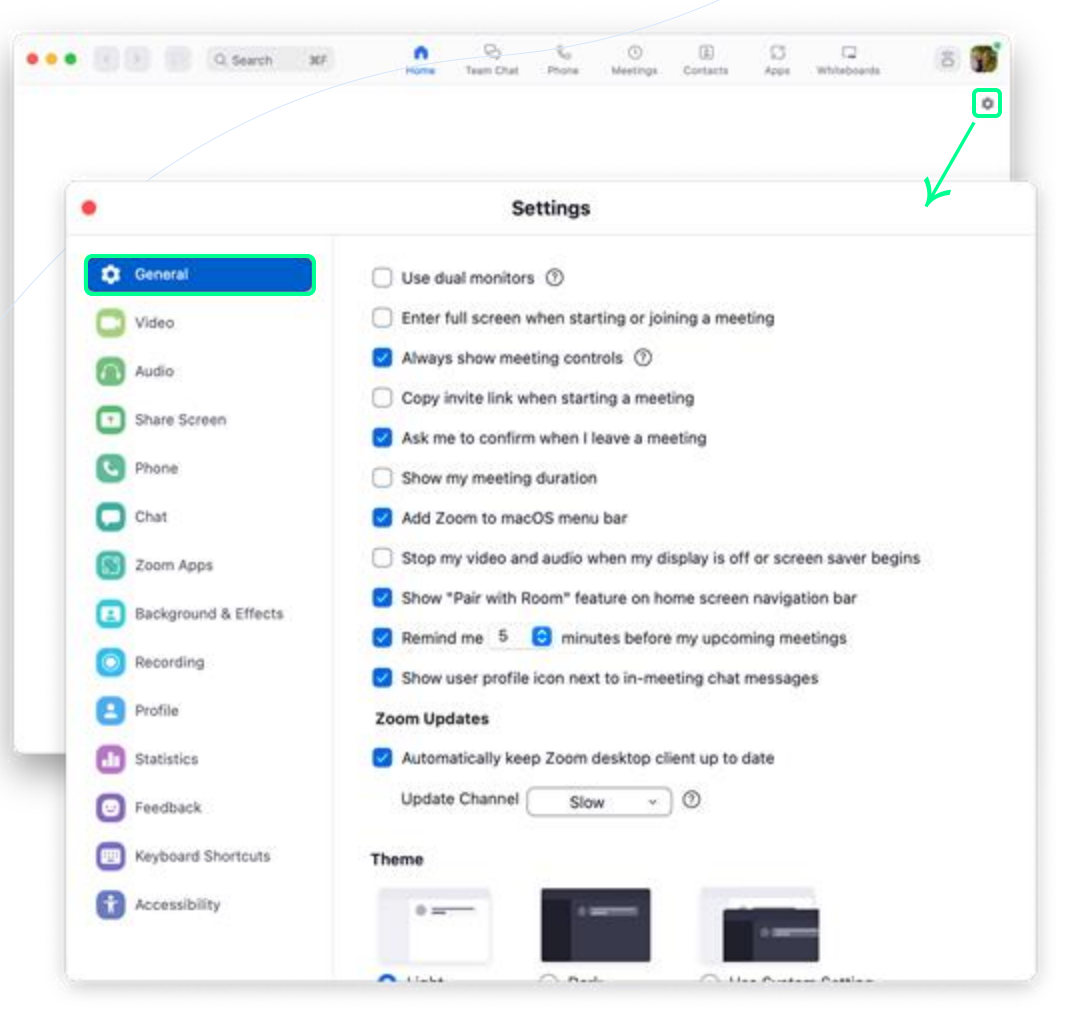

## **General Settings**

- Click the Gear icon to open the Settings window.
- Edit your settings as needed.
- Scroll to the bottom of the settings to bring up View More Settings, this will take you to additional settings in the web portal.

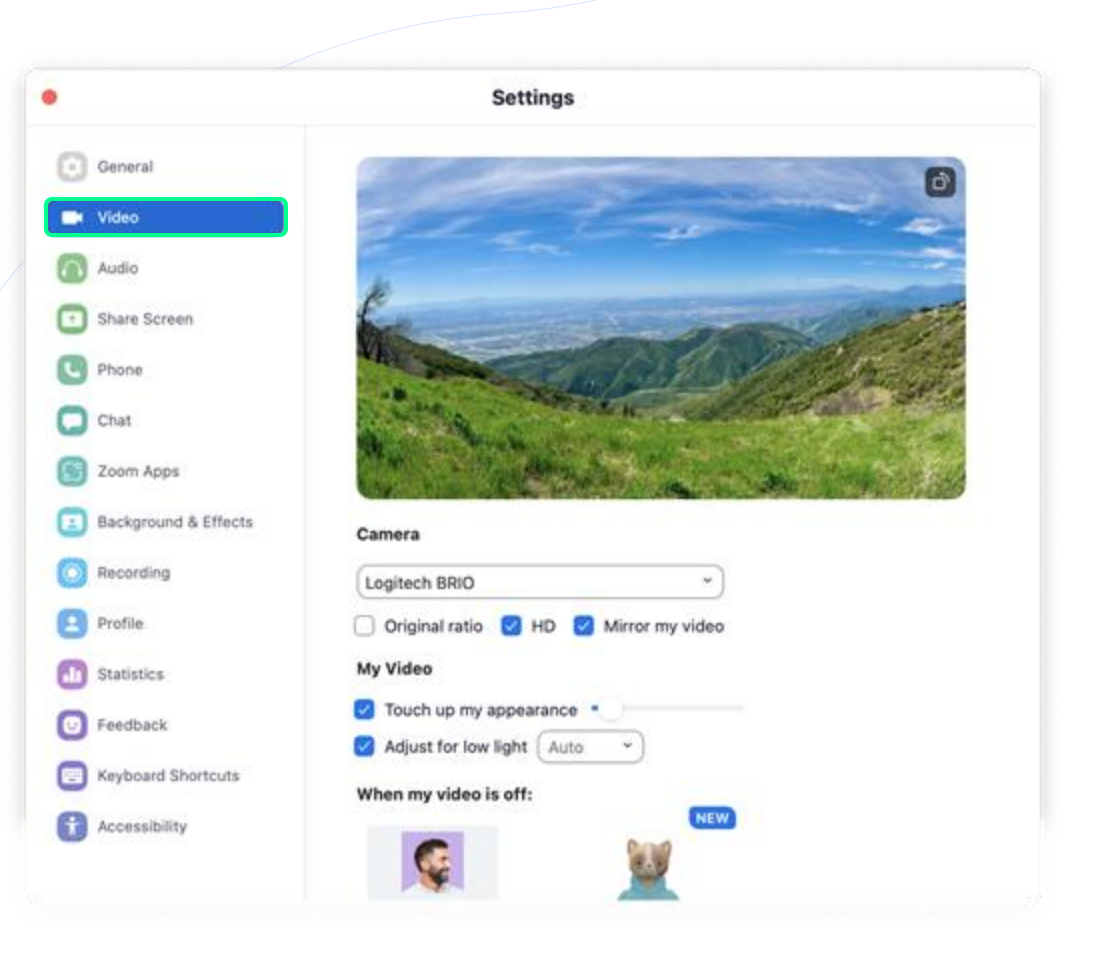

# Ļ

## **Video Preferences**

- Select your desired **Camera** to use for your video.
- Edit your video settings as needed.

## 1

|                      | Settings                                                                                                    |   |
|----------------------|----------------------------------------------------------------------------------------------------|---|
| General              | Speaker                                                                                                    |   |
| 3 Video              | Test Speaker Same as System                                                                                                    | • |
| Audio                | Output Level:                                                                                                    |   |
| Share Screen         | Output Volume: 4                                                                                                    | 4 |
| Phone                | Use separate audio device to play ringtone simultaneously                                                                                                    |   |
|                      | Microphone                                                                                                    |   |
| Chat                 | Test Mic MacBook Pro Microphone (MacBook Pro Microphone)                                                                                                    | * |
| Coom Apps            | Input Level:                                                                                                    |   |
| Background & Effects | Input Volume:                                                                                                    | 4 |
| Recording            | Automatically adjust microphone volume                                                                                                    |   |
| Profile              | Suppress background noise Learn More                                                                                                    |   |
| Statistics           | O Auto                                                                                                    |   |
| Juniores             | Low (faint background sound) Modum (computer fan oan tane)                                                                                                    |   |
| Feedback             | O High (typing, dog barks)                                                                                                    |   |
| Keyboard Shortcuts   | Music and Professional Audio                                                                                                    |   |
| Accessibility        | Show in-meeting option to enable "Original Sound"                                                                                                    |   |
|                      | Sin the second second se |   |

## **Audio Preferences**

- Select your desired Speaker & Microphone to use for your audio.
- Edit your audio settings as needed.

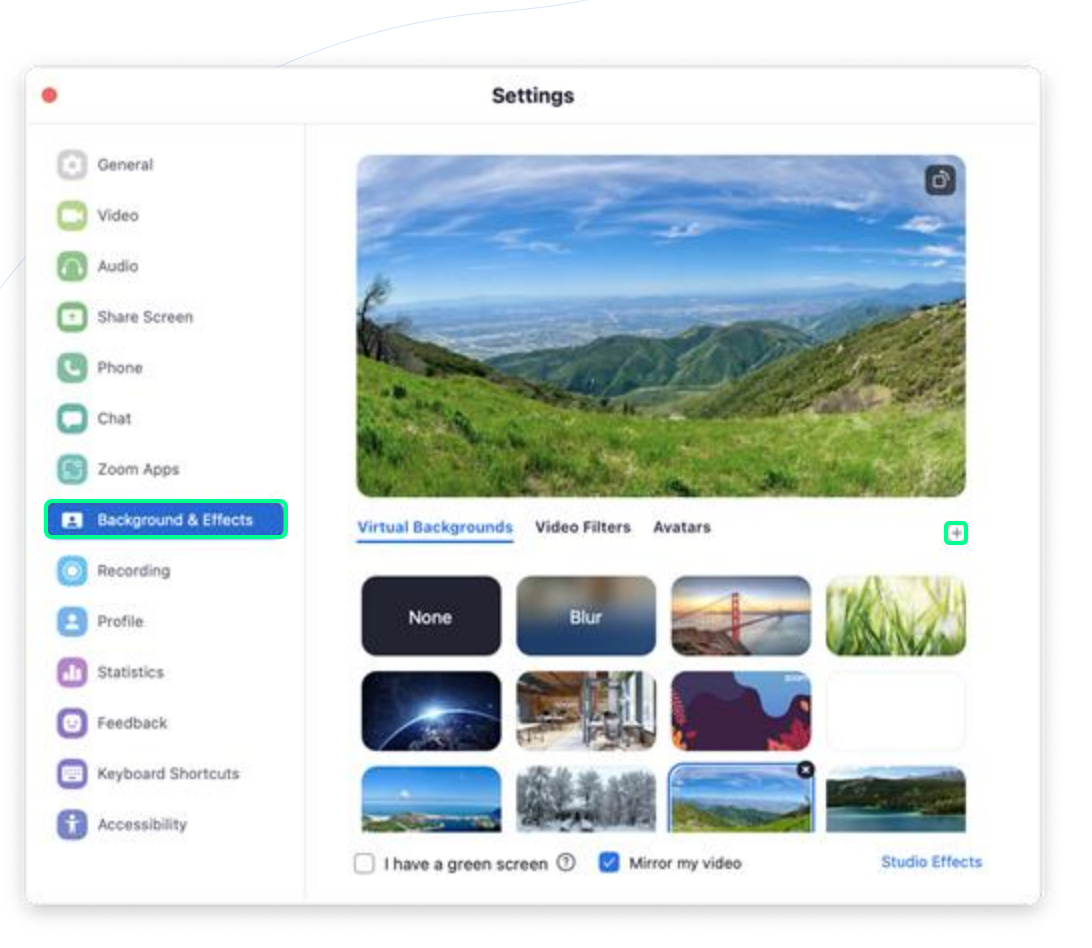

# Virtual Background & Filters

- Click + to add a new image or video background.
- Select a Video Filter or Avatar.

## **Zoom Desktop Client**

Meetings

# Ļ

## Meetings

- See a list of Upcoming meetings.
- View a history of your **Recorded** meetings.
- Schedule a meeting by clicking +.
- Copy Invitation to your PMI.
- Edit your PMI settings.
- Join from a Room if you are in or near a Zoom Room.

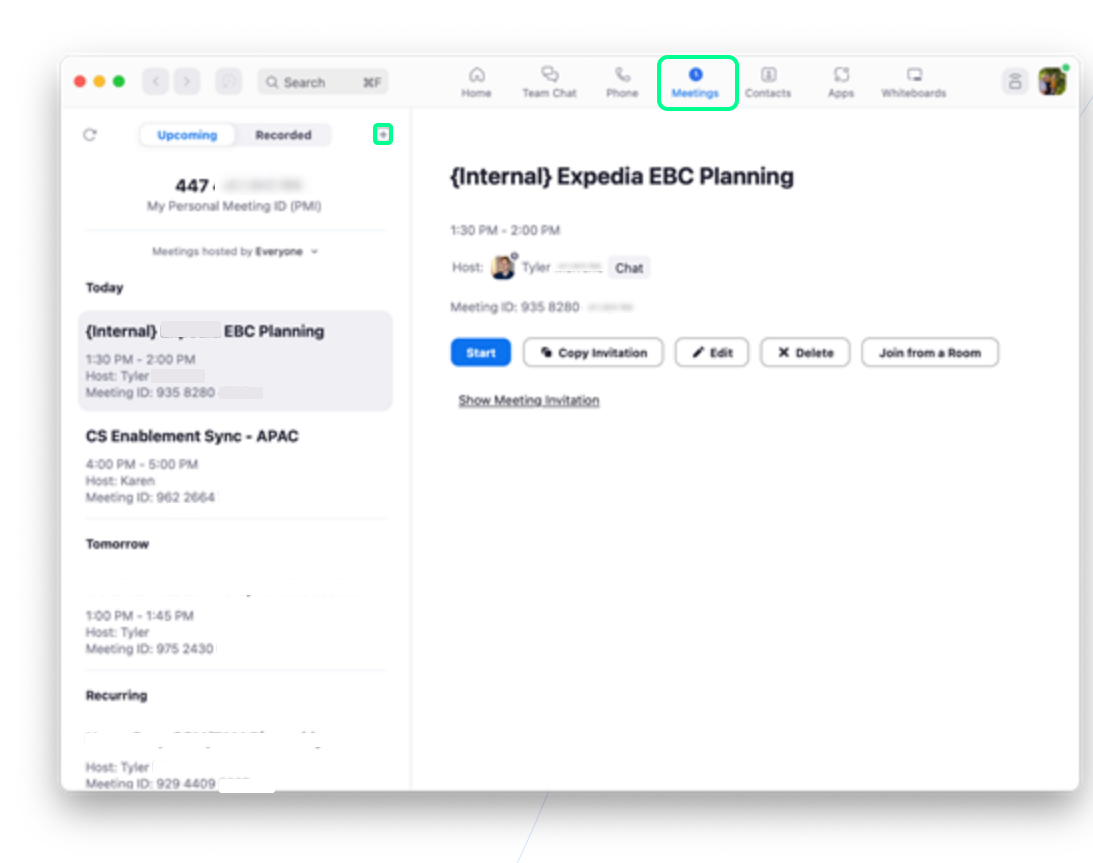

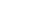

Hosting a Zoom Meeting

**Roles & Controls** 

# **Controls Per Role**

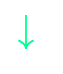

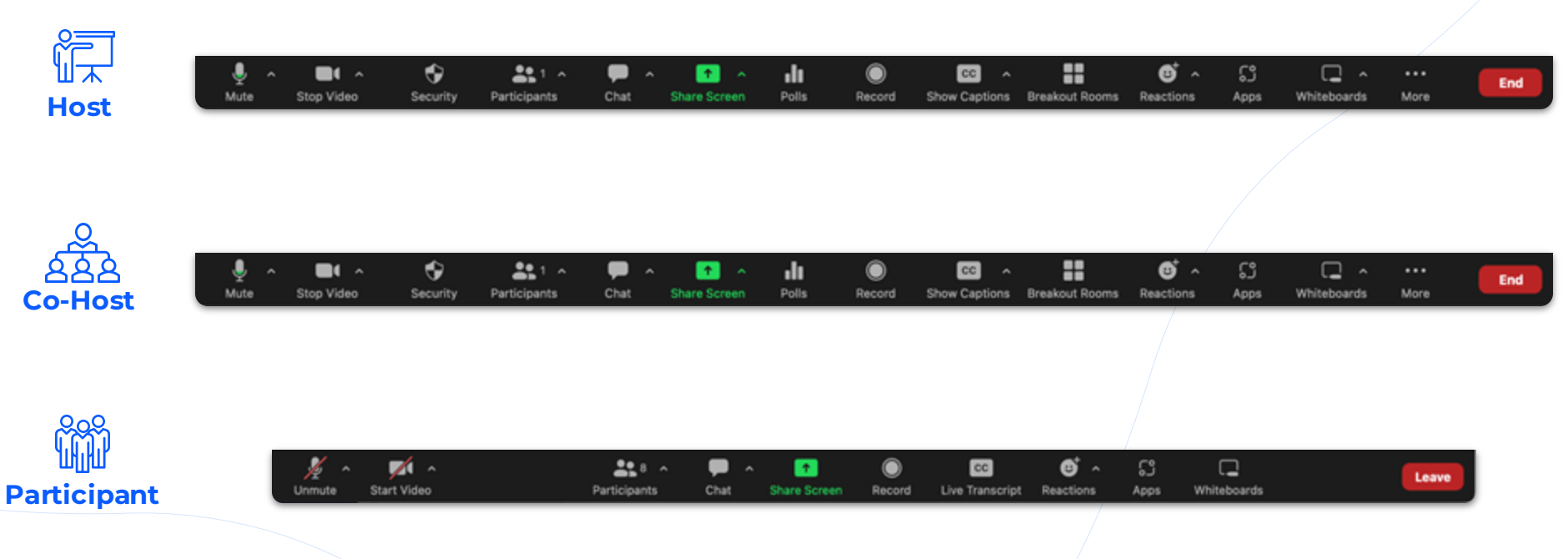

## Hosting a Zoom Meeting

Joining via Audio

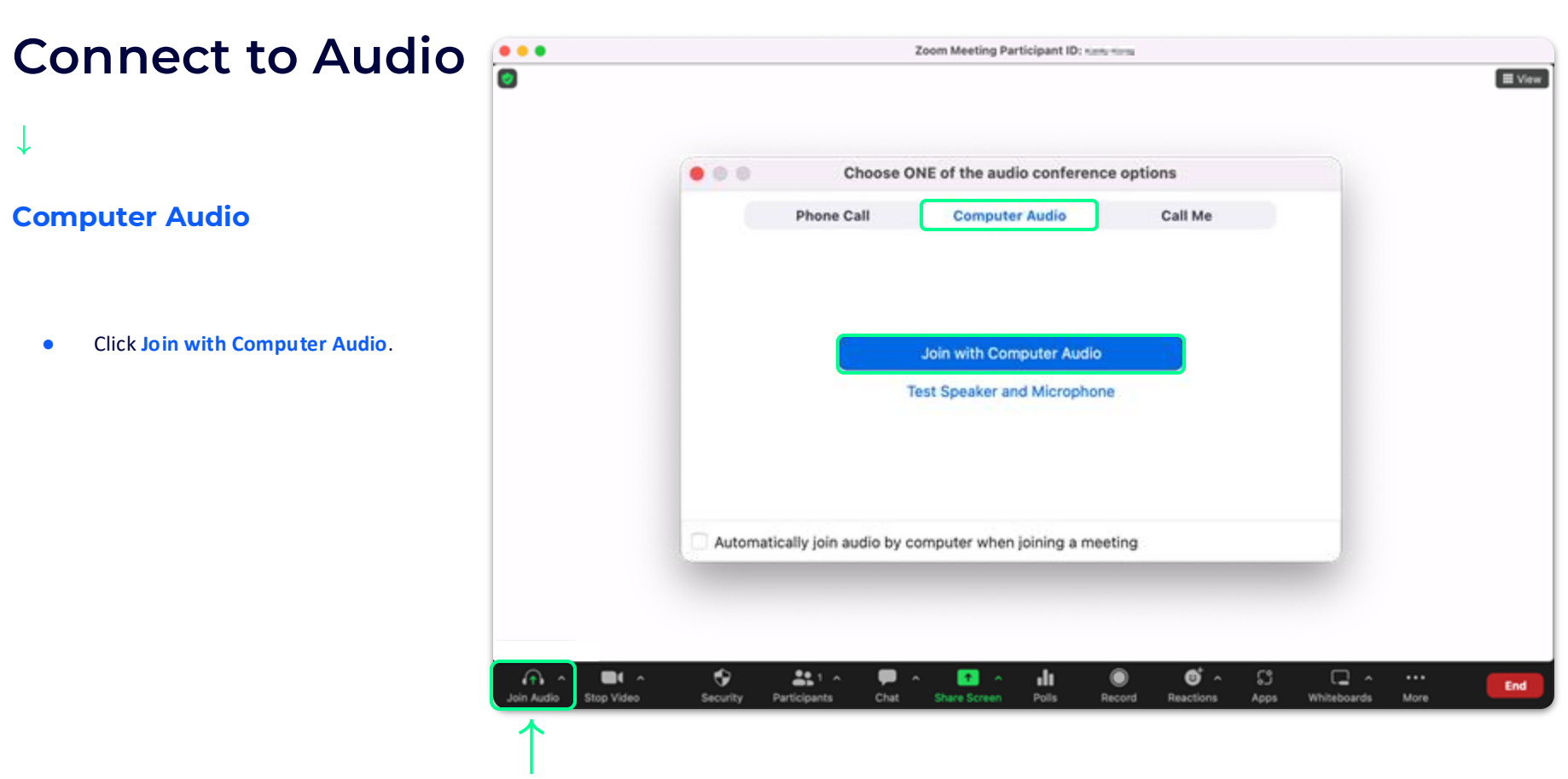

Hosting a Zoom Meeting

Meeting Info &

Video Views

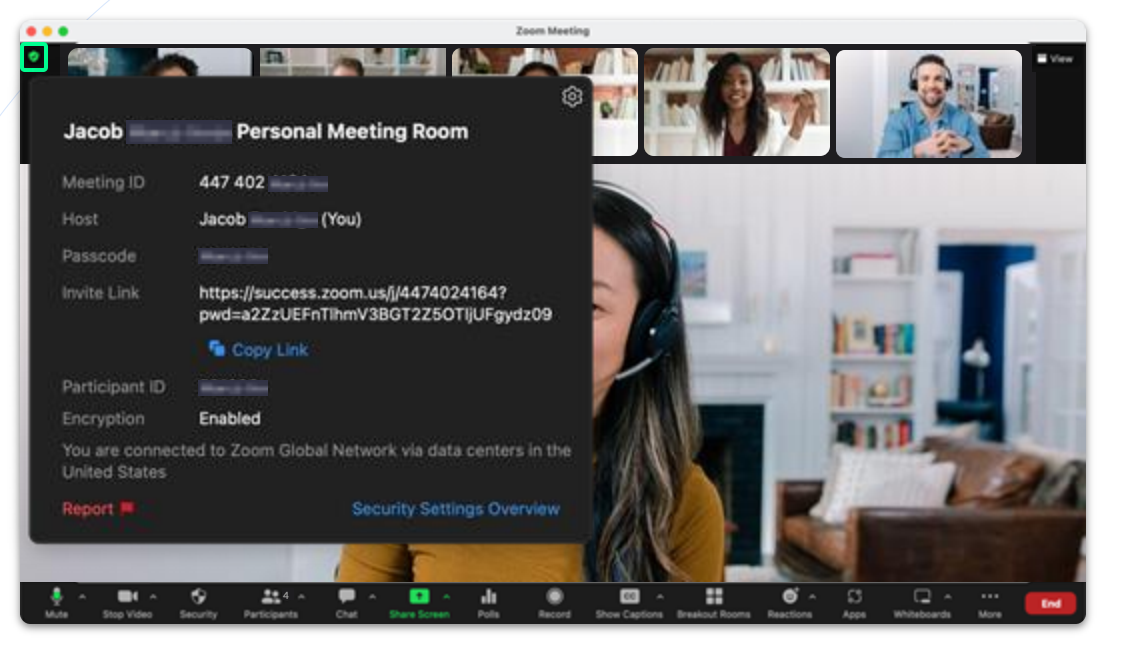

## **Meeting Information**

• The Green shield will reveal your meeting information, such as meeting name and join link.

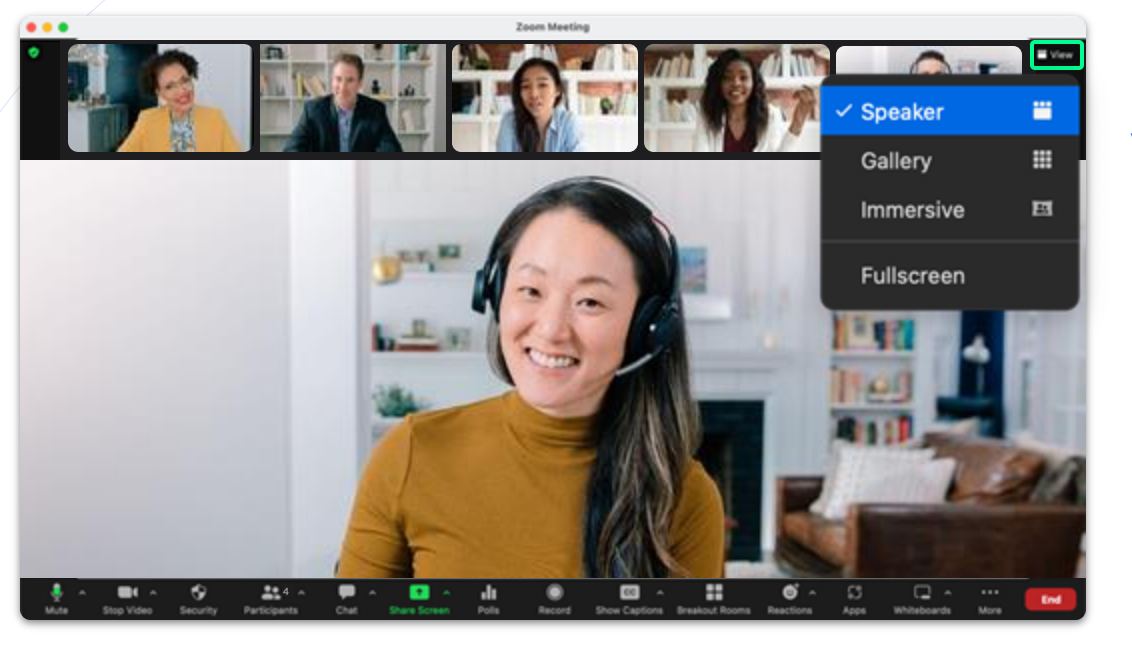

## **Video Views - Speaker**

- No matter what your role in the meeting, you can choose your view.
- With **Speaker** view enabled, Zoom will recognize the speaker and put them in a larger title.

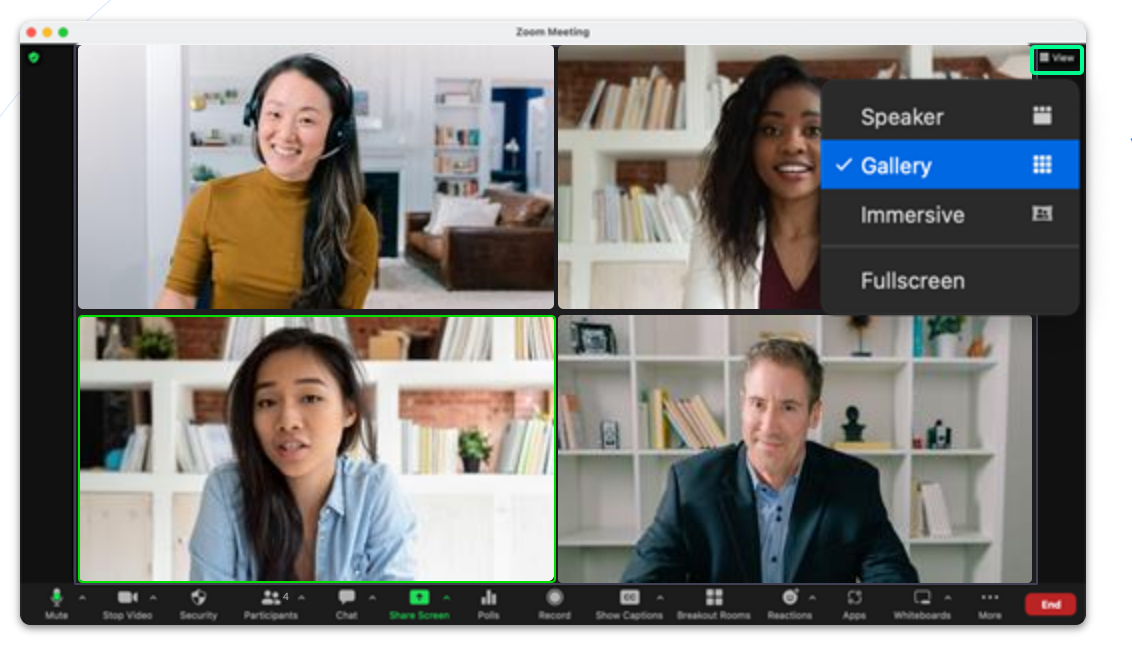

## **Video Views - Gallery**

- Reorder participants in gallery view by clicking and dragging participant windows.
- With Gallery view enabled, everyone will be in the same sized tile.

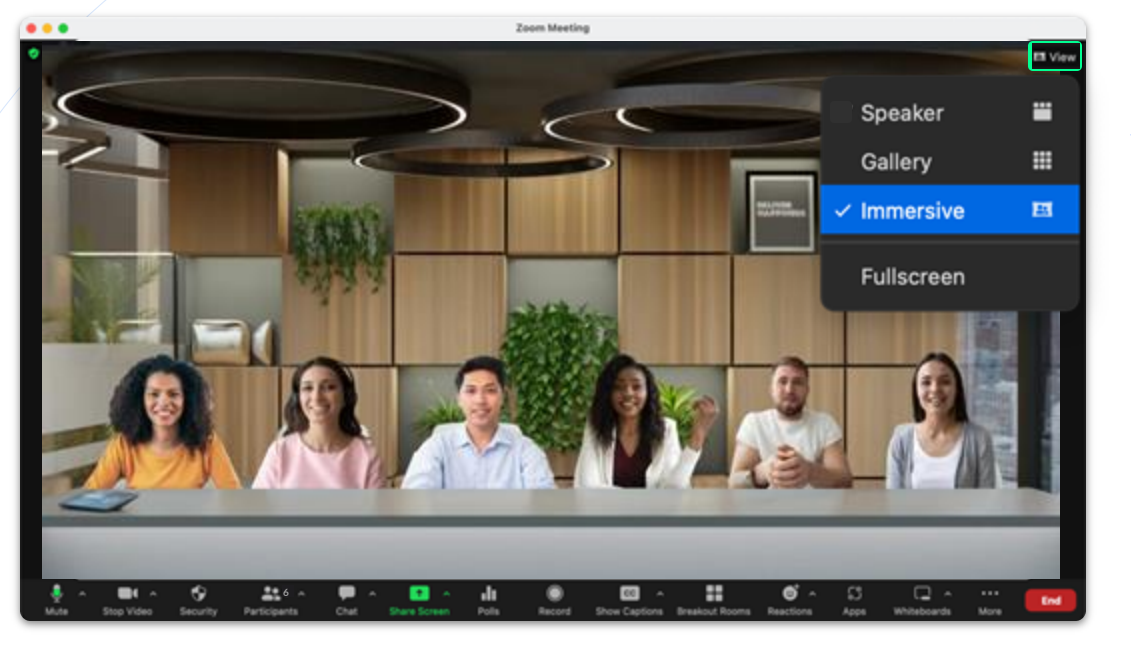

## **Video Views - Immersive**

• Recreate the feel of your classroom, conference room or choose from several other scene options, by placing video participants onto a single virtual background.

Hosting a Zoom Meeting

Audio & Video Options

# **Connect to Audio**

## Audio / Video Settings

 Along with turning your camera and microphone on and off, you can also adjust your audio and video settings by clicking ^.

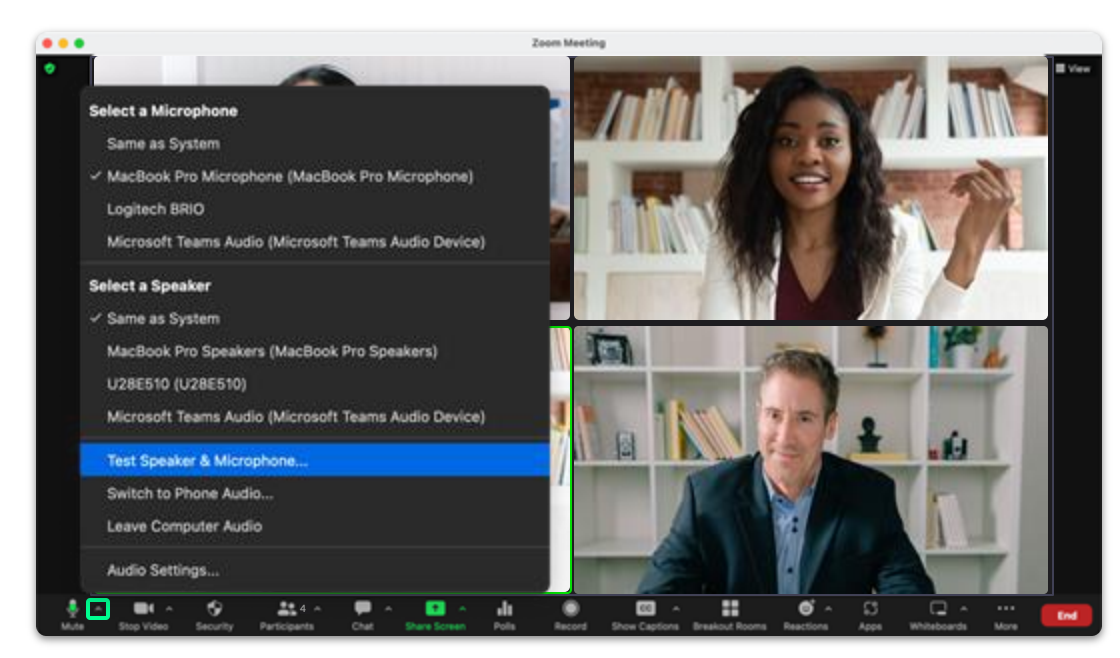

# **Connect to Audio**

## Audio / Video Settings

• Click ^ to change your camera, background, filter, and access your settings.

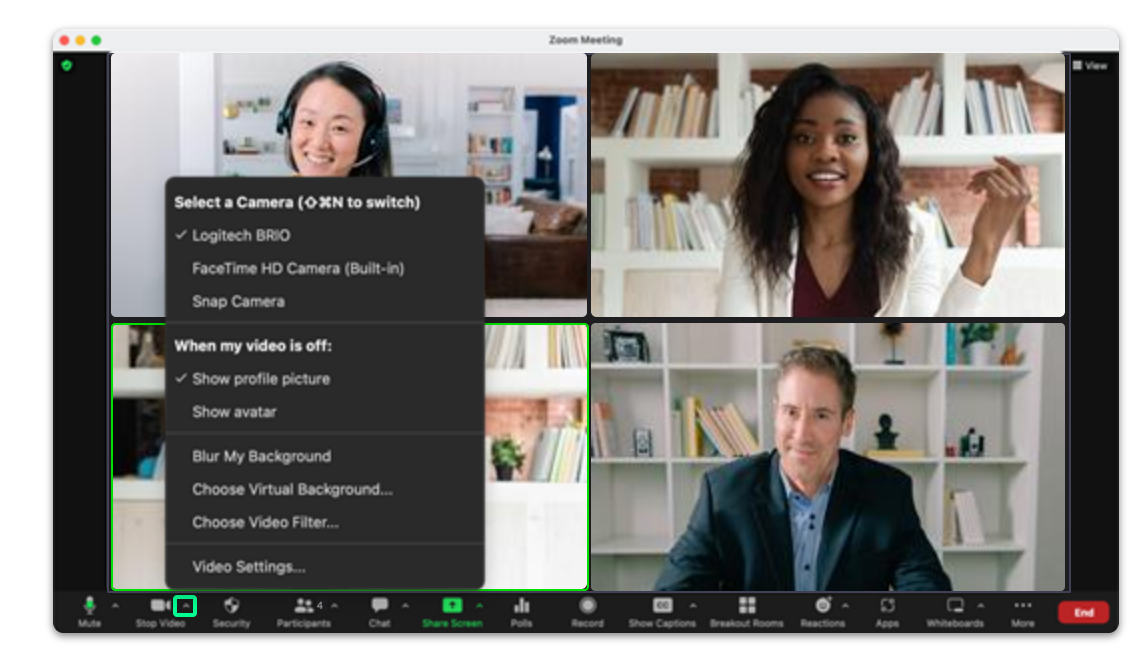

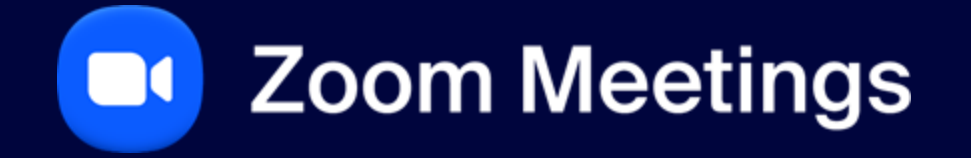

Security

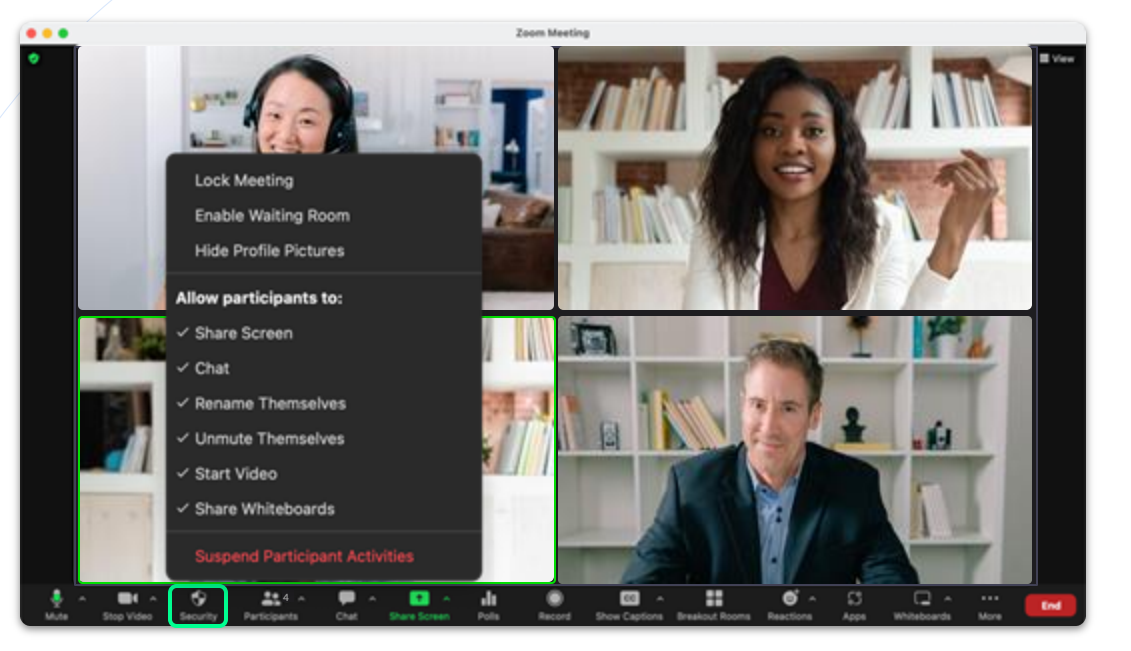

# Security

## **Security Options**

• The security button allows you to remove or grant permissions for all of your attendees.

## Waiting Room &

**Participant Management** 

## **Admit Notification**

 With waiting room enabled, the host will see a notification when someone enters the waiting room, with the option to Admit them to the meeting.

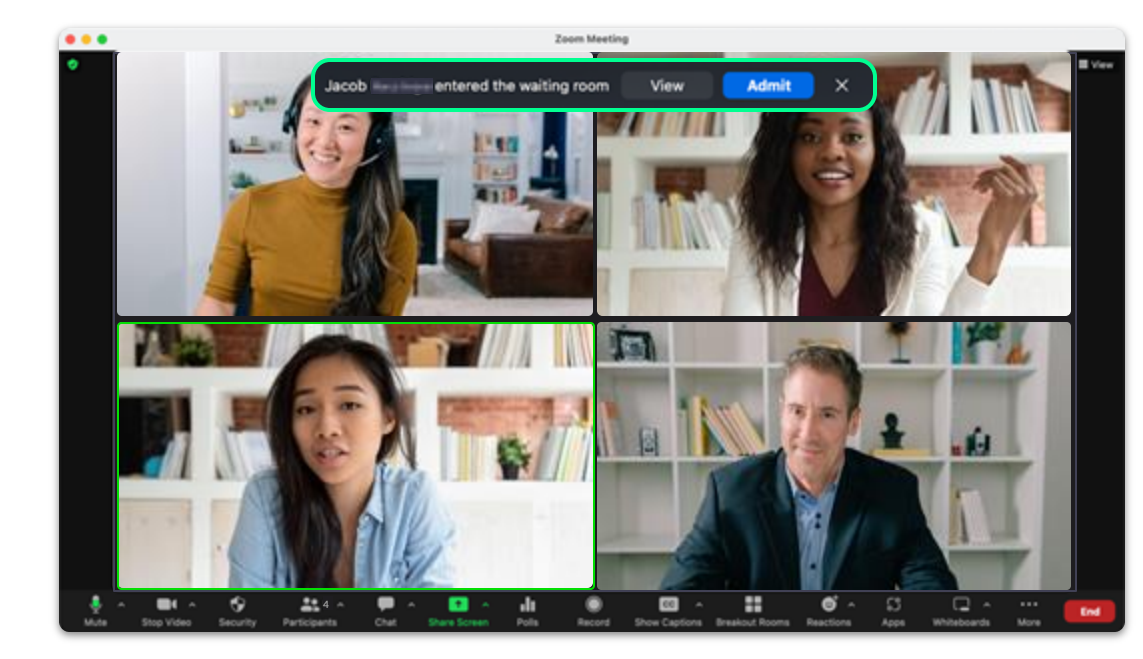

## **Participants Menu**

- See who is in your waiting room.
- Admit or remove participants.
- Message the waiting room.
- See who is in your meeting.

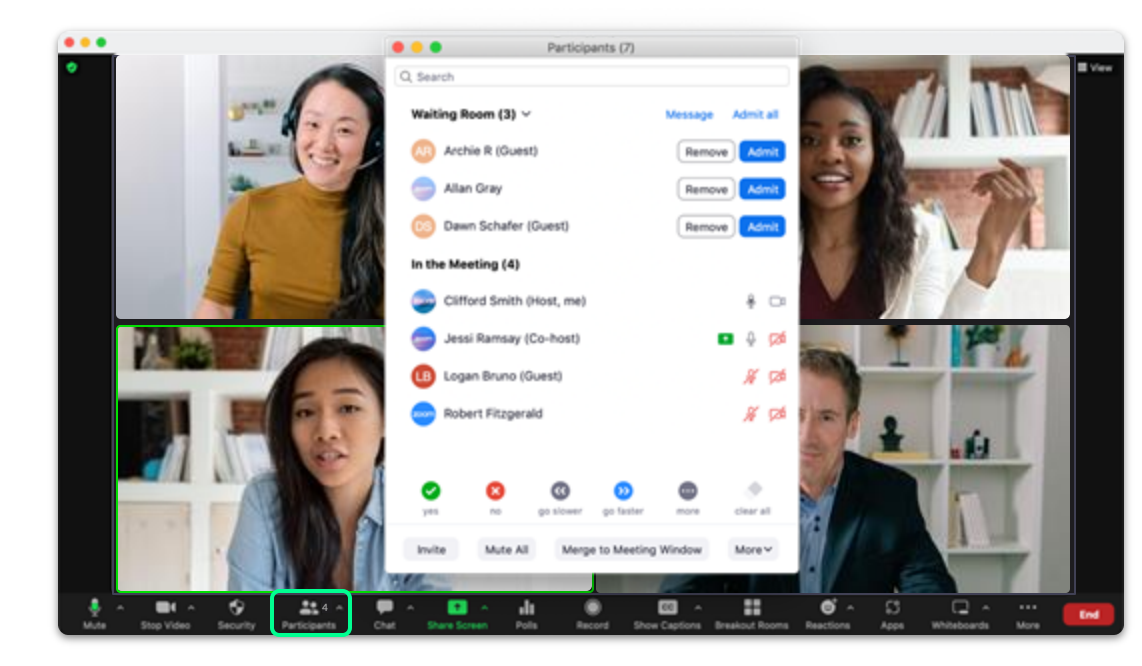

## **Global Controls**

• Click More to bring up the global controls, these settings affect all participants in the meeting.

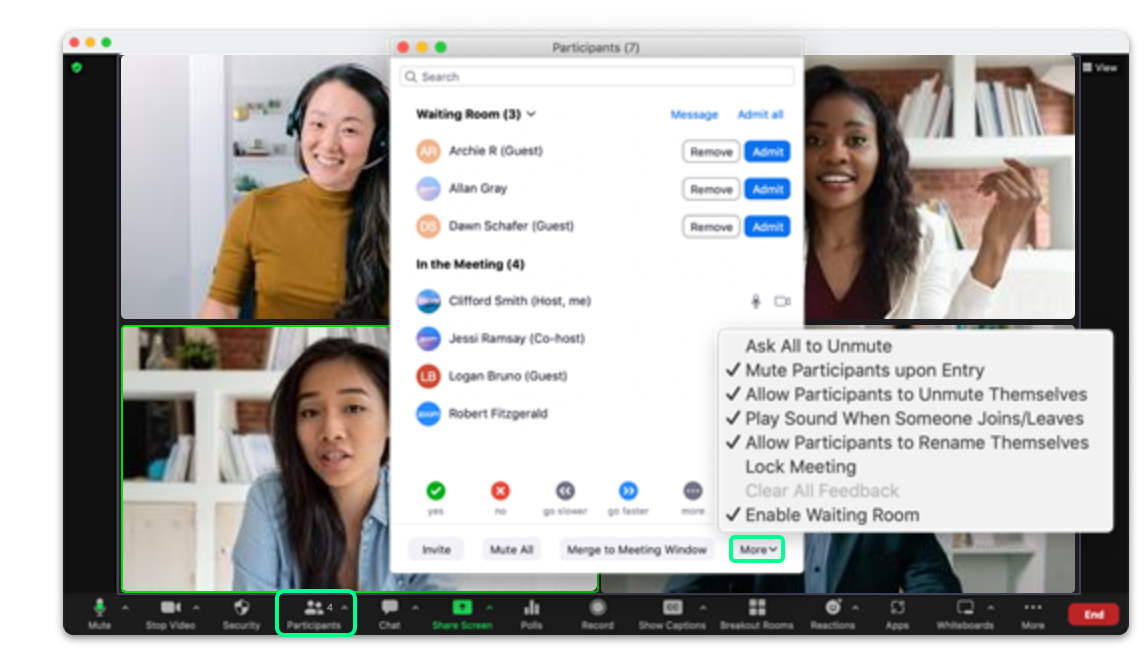

## **Additional Controls**

- Hover over a participant's name to find the More button.
- Now you can manage that participant directly.

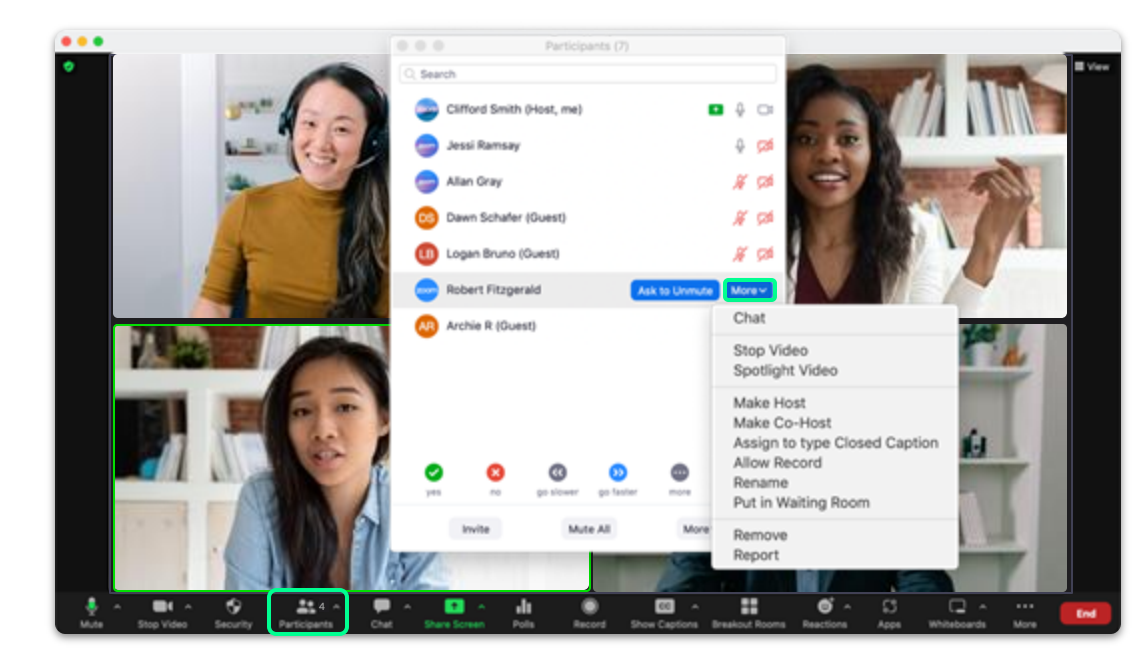

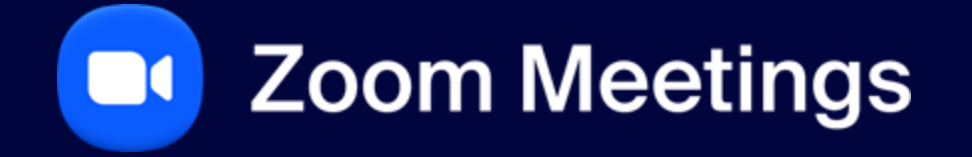

Chat

# Chat

## $\downarrow$

## **In Meeting Chat**

- Send a chat **To** everyone or an individual.
- File: Attach a file from OneDrive, Google Drive, Box or your computer.
- Click ... for chat settings, share chat messages or save the chat.

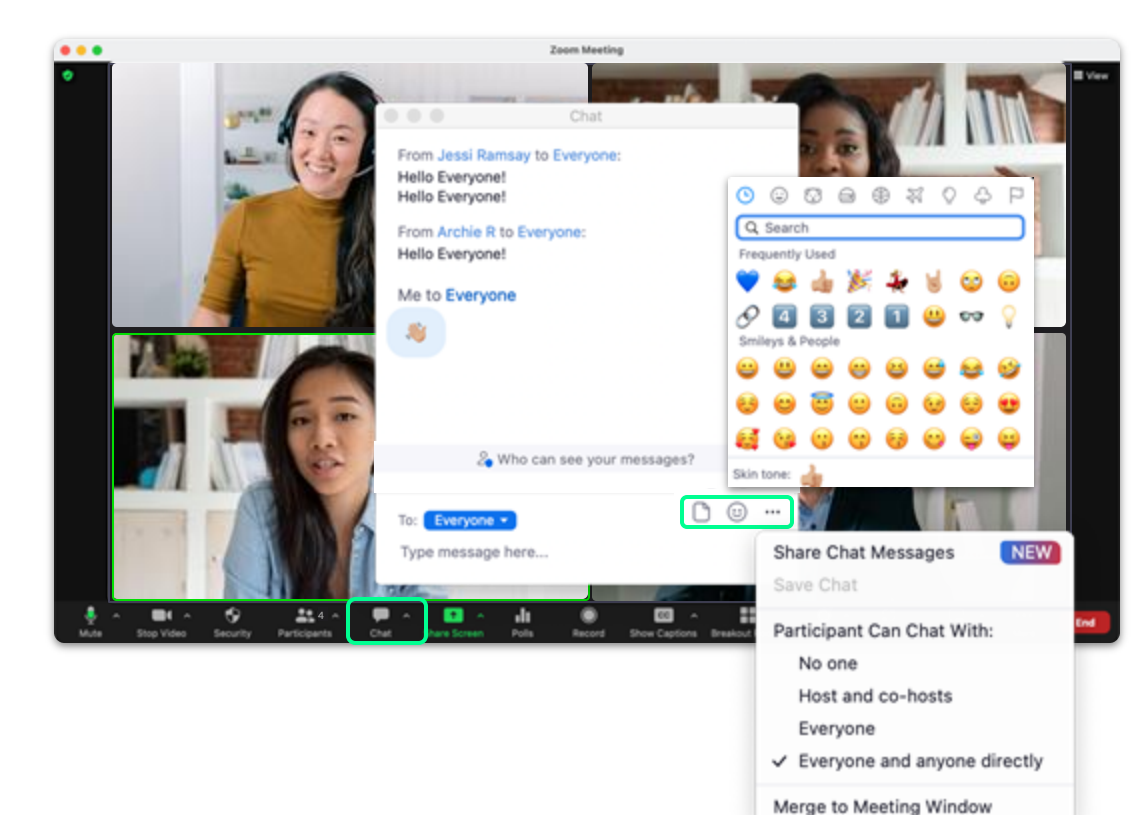

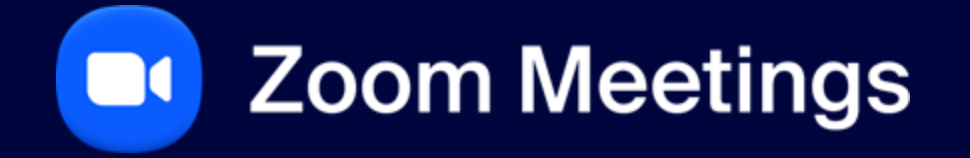

**Share Screen**
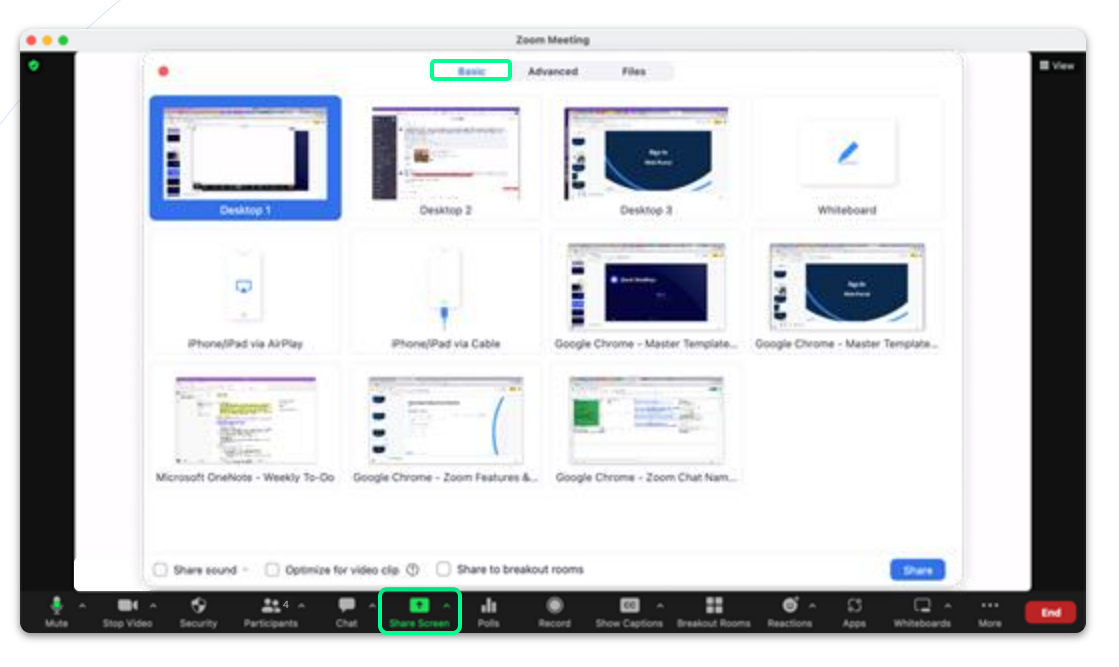

#### Basic

- Share sound.
- Optimize for video clip.
- Share to breakout rooms.
- Create a new Whiteboard.
- Share a specific **Desktop / Application**.
- Share from your **Phone** or **Tablet**.

| •••           |                              | Zoom Me                             | eting                           |                            |          |
|---------------|------------------------------|-------------------------------------|---------------------------------|----------------------------|----------|
| •             | •                            | Basic Advan                         | ed Files                        |                            | E Ver    |
|               | <b>e</b> =                   |                                     | •                               | 121                        |          |
|               | Slides as Virtual Background | Portion of Screen ()                | Computer Audio - 🕐              | Video                      |          |
|               |                              |                                     |                                 |                            |          |
|               | Content inter 2nd Cambra ()  |                                     |                                 |                            |          |
|               |                              |                                     |                                 |                            |          |
|               |                              |                                     |                                 |                            |          |
|               |                              |                                     |                                 |                            |          |
|               |                              |                                     |                                 |                            |          |
|               | Share sound - Optimize for   | rideo clip 🕚 🗌 Share to breakout ro | oms                             | Share                      |          |
| Mute Stop Vid | n 😚 🎎 4 n 🗭                  | share Screen Polis Roco             | rd Show Captions Breakout Rooms | Reactions Apps Whiteboards | More End |

#### **Advanced**

- Put yourself in front of your presentation with Slides as Virtual Background.
- Share a Portion of Screen.
- Share Computer Audio.
- Share a Video.
- Share Content from 2nd Camera.

| • • •                   |                                       | Zoom                      | Meeting                                          |                  |             |      |      |
|-------------------------|---------------------------------------|---------------------------|--------------------------------------------------|------------------|-------------|------|------|
| •                       | •                                     | Basic Adv                 | anced Files                                      |                  |             |      | View |
|                         | ÷                                     | 4                         | 4                                                | box              |             |      |      |
|                         | Dropbex                               | Microsoft OneDrive        | Google Drive                                     | Вок              |             |      |      |
|                         |                                       |                           |                                                  |                  |             |      |      |
|                         |                                       |                           |                                                  |                  |             |      |      |
|                         | Microsoft SharePoint                  |                           |                                                  |                  |             |      |      |
|                         |                                       |                           |                                                  |                  |             |      |      |
|                         |                                       |                           |                                                  |                  |             |      |      |
|                         |                                       |                           |                                                  |                  |             |      |      |
|                         | Share sound - Optimize                | for video clip ①          | rooms                                            |                  | Share       |      |      |
| 🞍 🔨 📑<br>Mute Stop Vide | n 😚 🏦 4 n<br>eo Security Participants | Chat Stars Screen Pols Re | Content of the second Show Captions Breakout Roo | ා Reactions Apps | Whiteboards | More | End  |

# Files

- Share files from:
  - + Dropbox
  - + Microsoft OneDrive
  - + Google Drive
  - + Box
  - + Microsoft SharePoint

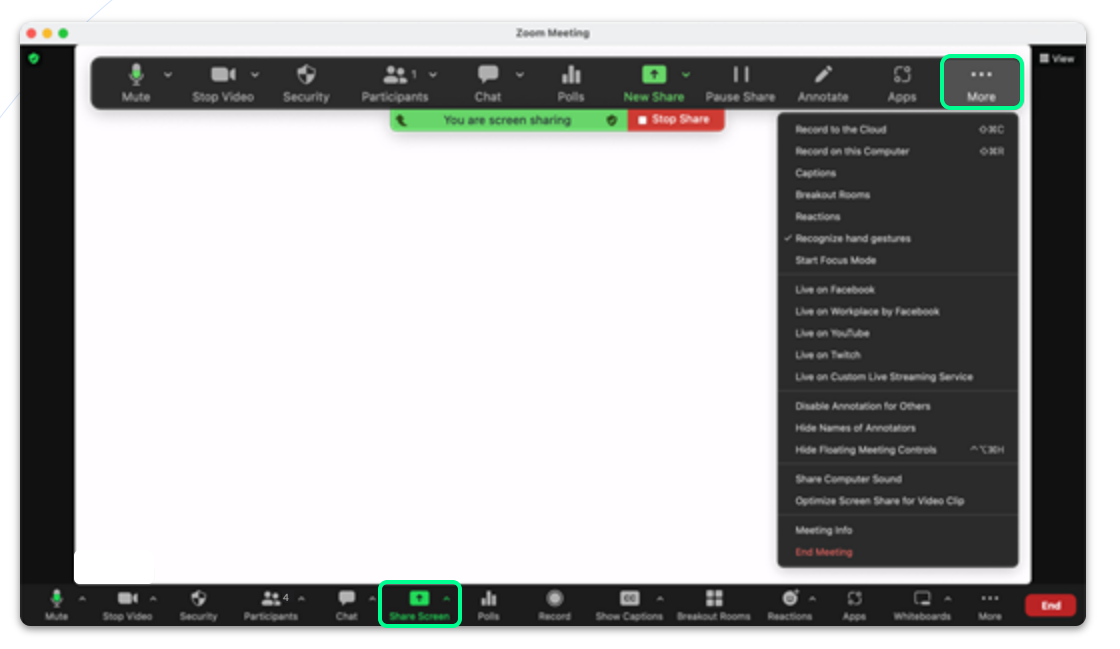

#### Share Screen Control Menu

- When sharing your screen, only you will be able to see the screen control menu box.
- Click the More menu option to bring up additional settings.

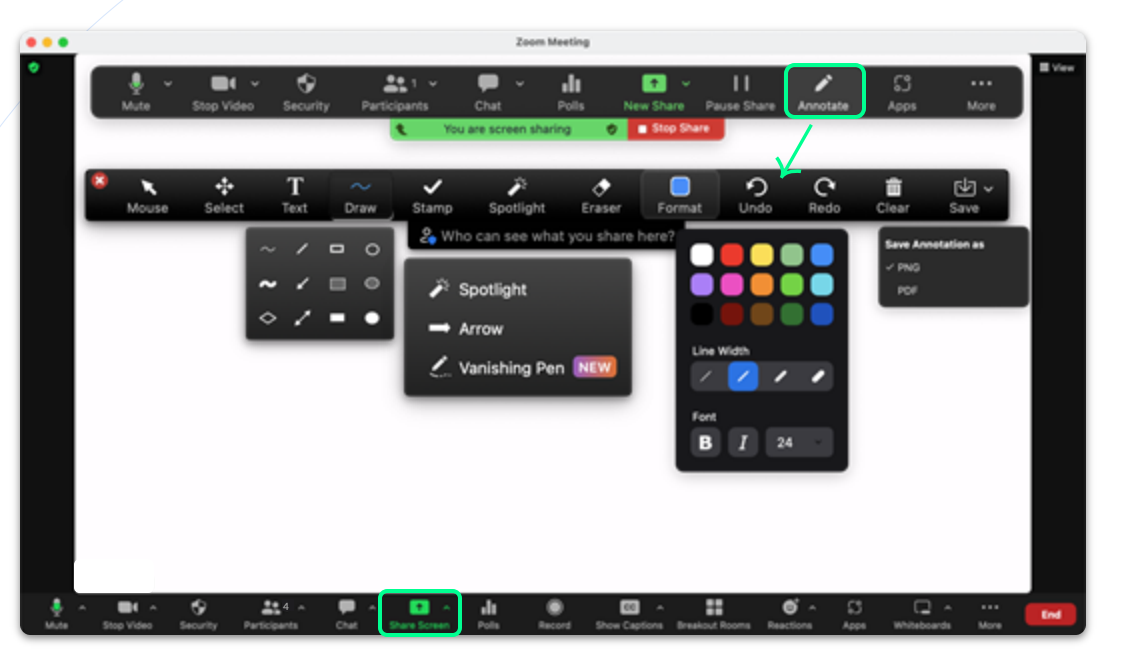

#### **Annotation Tools**

- Annotation tools, allow you to add Text, Drawings, & Stamps that will display to everyone on the meeting.
- **Spotlight** allows you to call attention to your mouse.
- Arrow will allow you to put an arrow on the screen to point items.
- Vanishing Pen allows you to draw on the screen and it will disappear after a few seconds.

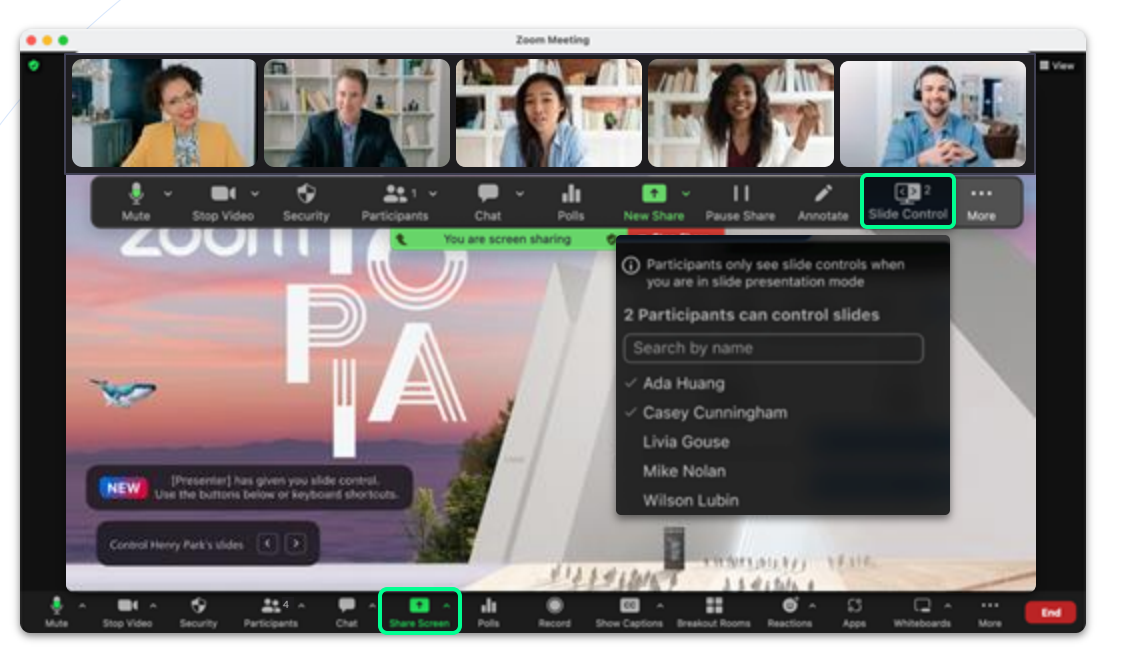

#### **Slide Control**

 Slide Control allows the host to select participants who will be able to control movements between slides during a presentation.

#### 

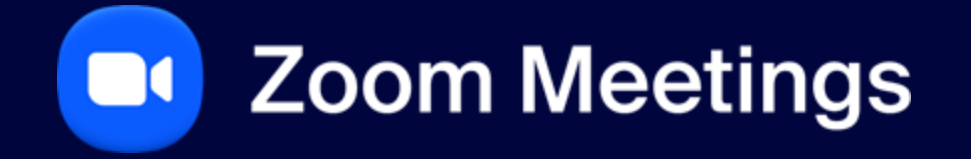

Record

# Record

# ↓

### **Recording a Meeting**

- During a meeting click **Record** to record the meeting.
- Choose to Record on this Computer or Record to the Cloud.

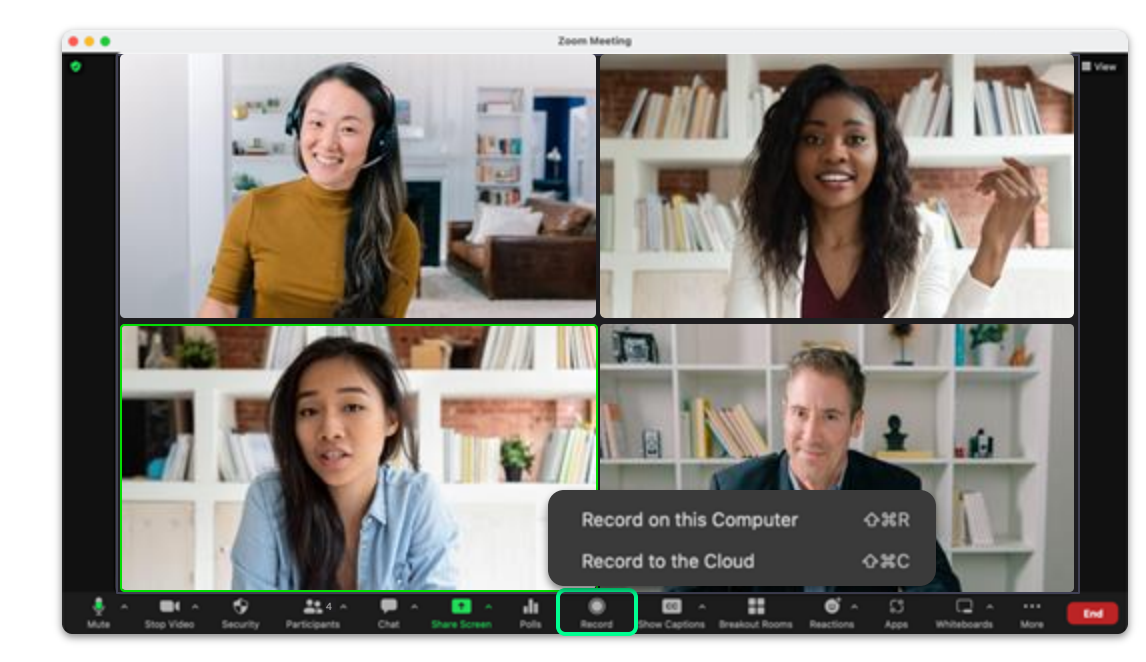

# Record

# $\downarrow$

#### **Recording a Meeting**

- Cloud icon = cloud recording.
- Circle icon = local recording.
- Click Pause/Stop Recording to pause or stop the recording.

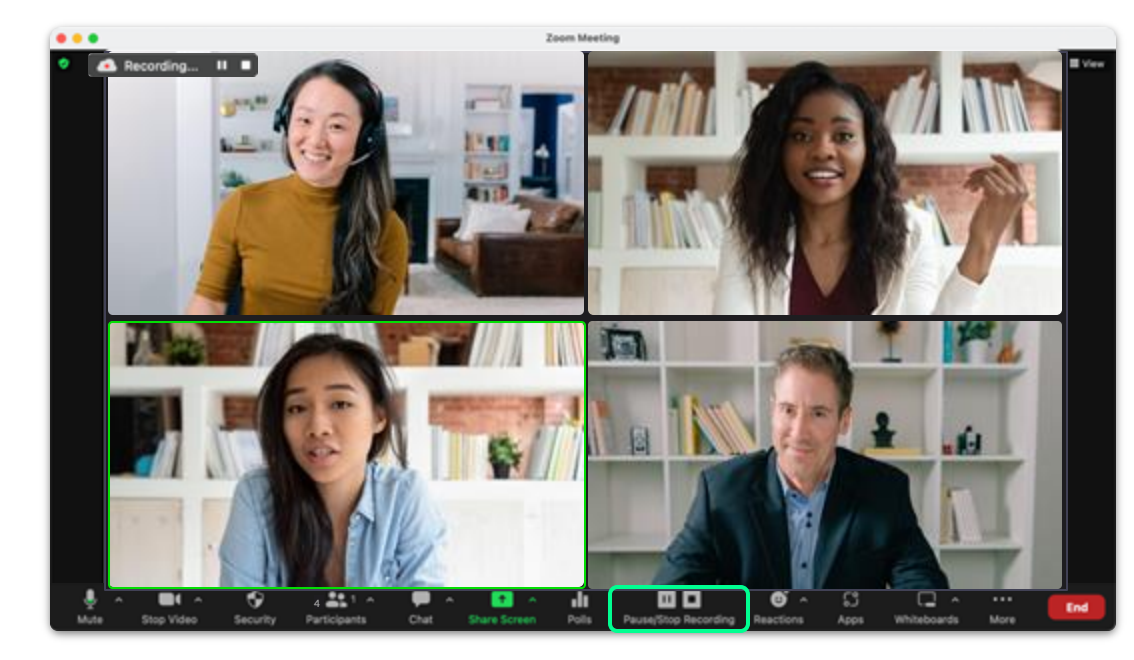

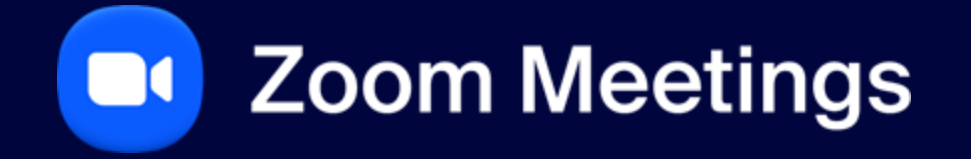

Reactions

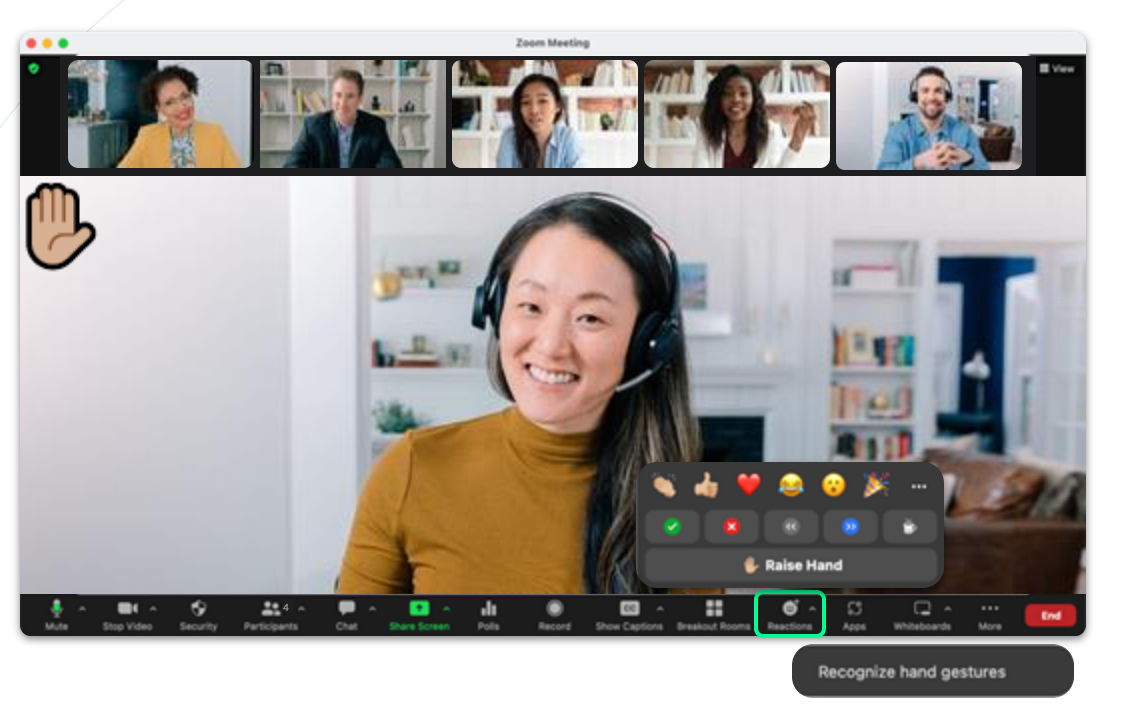

# Reactions

### In Meeting Reactions

- If you have a question during the meeting click the Raise Hand button, a hand will display in your screen, and your screen will display first/at the top of everyone's screen.
- Click ^ to bring up Recognize hand gestures, when enabled the camera will pick up your hand gestures and display them as emojis.
  - + Example: if you raise your hand, the raise hand emoji will display on your screen.

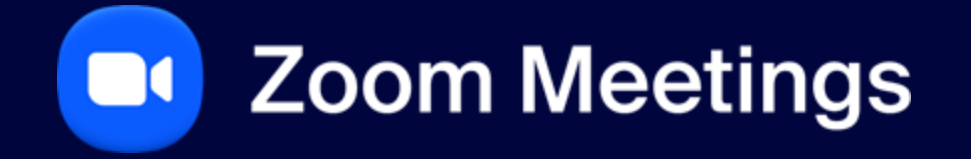

Polling

# Polling

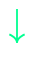

### **Launch Poll**

- Click Polling.
- Click v to select a specific poll.
- Click + Create to create a new poll.
- Once the desired poll has been selected, click Launch.

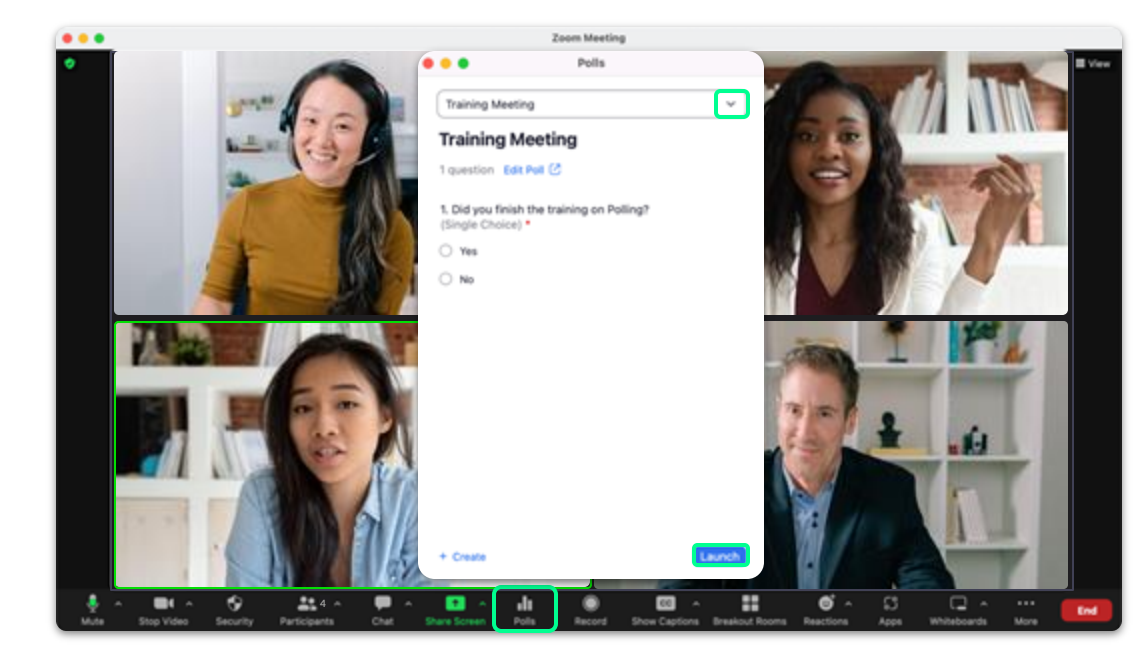

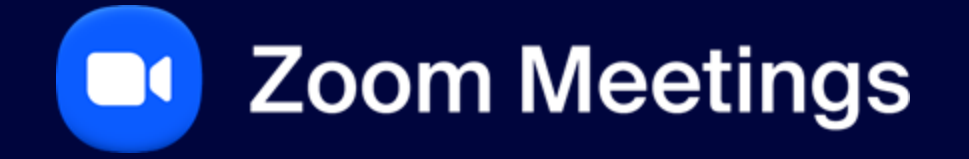

**Show Captions** 

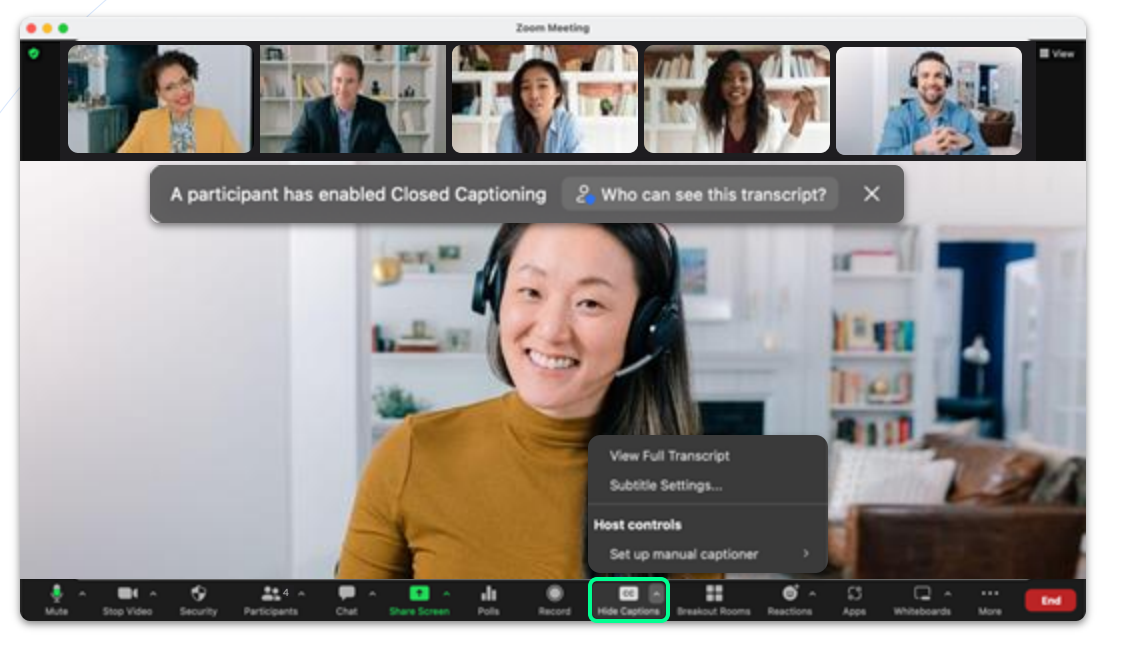

# **Show Captions**

#### **Closed Captioning**

- To enable closed captioning click **Show Captions**.
- Click ^ to bring additional capabilities like View Full Transcript & Subtitle Settings.

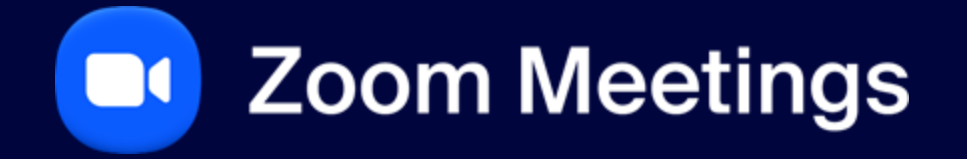

Language Interpretation

# Add Interpreters

### **Assign Interpreters**

• To assign an interpreter they must be already in the meeting for you to search by name.

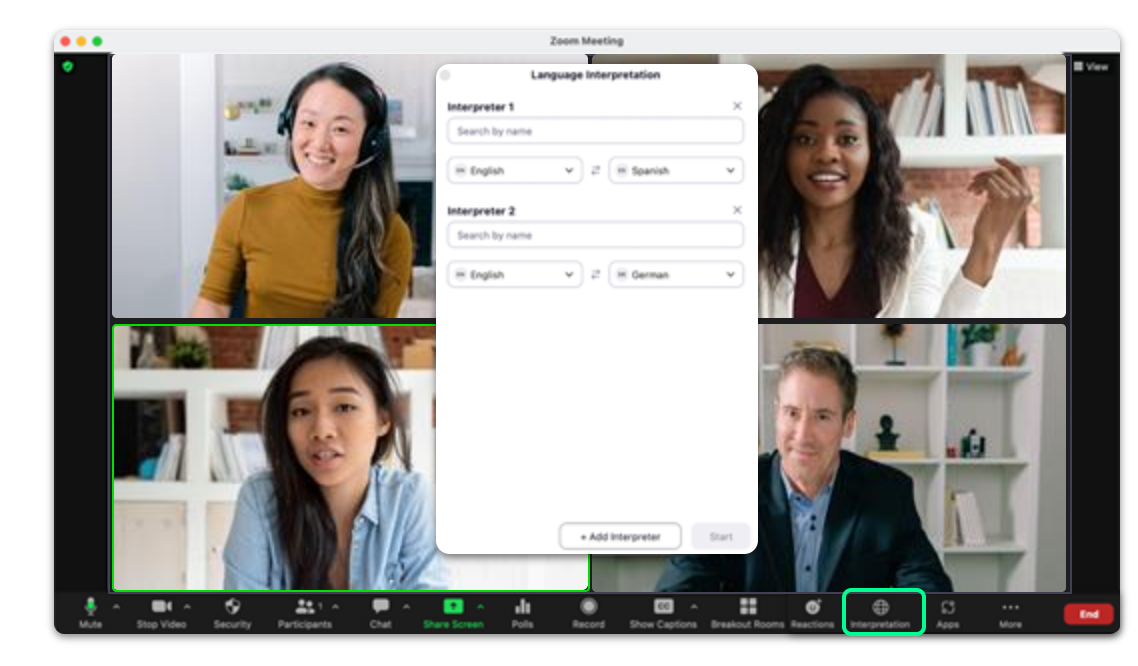

# Add Interpreters

### **Participant View**

• A participant is able to mute the original audio and listen only to the interpretation.

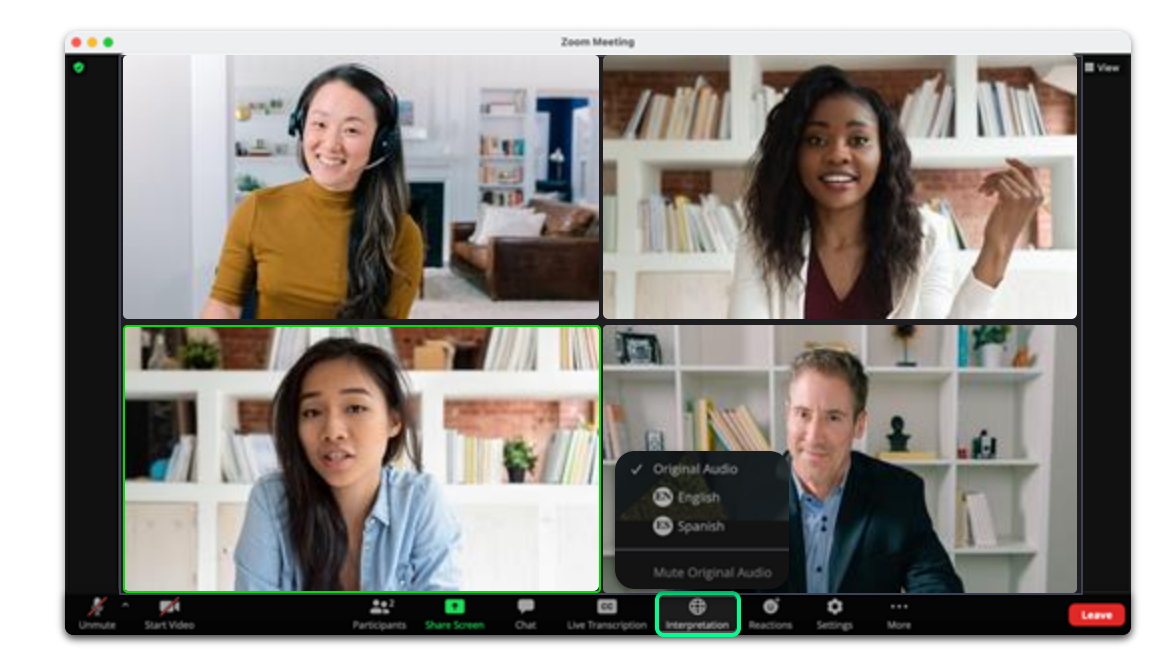

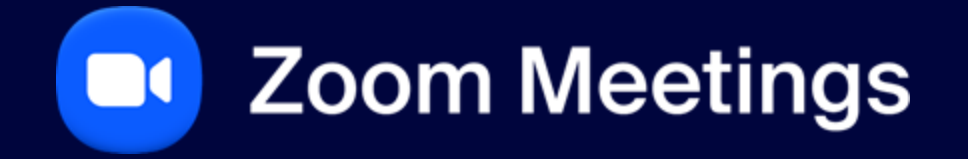

**Translated Captions** 

# Translated Captions

 $\rightarrow$ 

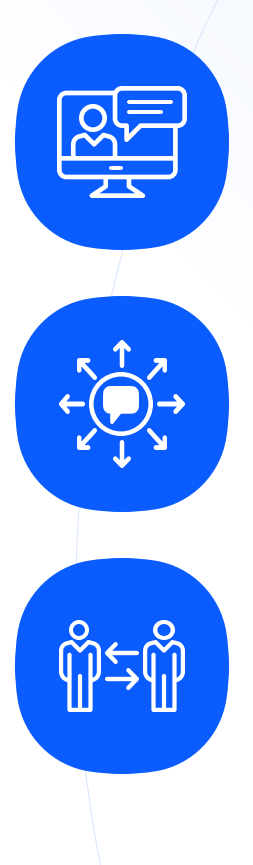

# **Translate Captions**

Add-on\* that translates captions within a Zoom Meeting from the source language into your language of choice (inclusivity).

### **11 Languages**

Automated Translated Captions will be able to translate into 11 different languages.

## No Need for a Translator

Enable global workforces to be able to communicate in their native language without use of a translator.

| 🔍 🔍 📄 Account Settings - Zoom          | х +                                                                          |                                          |           |                     | ¥       |
|----------------------------------------|------------------------------------------------------------------------------|------------------------------------------|-----------|---------------------|---------|
| ← → O is success.zoom.us/accour        | ntiviting                                                                    |                                          |           |                     |         |
|                                        |                                                                              |                                          | REQUESTAN | DEMO 1.888.799.9666 | SUPPORT |
| ZOOM SOLUTIONS -                       | PLANS & PRICING CONTACT SALES                                                | RESOURCES+ SCHEDULE JON                  | . HOST -  | WHITEBOARD          | · ·     |
| ADMIN                                  | < Meeting Record                                                             | ing Audio Conferencing Zoor              | n Phone   | Zoom Chat           | Zoor >  |
| Dashboard                              | Translated captions                                                          | (D)                                      | ۵.        |                     |         |
| > User Management                      | User Management Allow users to enable automated translated captions in these |                                          |           |                     |         |
| > Device Management                    | language pairs in meetings.                                                  |                                          |           |                     |         |
| > Room Management                      | Speaking Language                                                            | Translate to                             |           |                     |         |
| Workspaces Management NEW              | Chinese (Simplified) Beta                                                    | English                                  |           |                     |         |
| > Phone System Management              | Dutch                                                                        | English                                  |           |                     |         |
| <ul> <li>Account Management</li> </ul> | English                                                                      | German, Russlan, Korean, Portuguese, Ukr |           |                     |         |
| Account Profile                        | French                                                                       | English                                  |           |                     |         |
| Account Settings                       | German                                                                       | English                                  |           |                     |         |
| Alerts & Notifications                 | Italian                                                                      | English                                  |           |                     |         |
| Subscription Center                    | Japanese Birta                                                               | English                                  |           |                     |         |
| Billing                                | Korean Beta                                                                  | English                                  |           |                     |         |
| Recording Management                   | Portuguese                                                                   | English                                  |           |                     |         |
| Phone Dial-in Contacts                 | Russian                                                                      | English                                  |           |                     |         |
| Phone System Integration               | Spanish                                                                      | English                                  |           |                     |         |
| Reports                                | Ukrainian                                                                    | English                                  |           |                     |         |
| Webinar Settings                       | Edit translation languages                                                   |                                          |           |                     | 0       |
| Sub Accounts                           |                                                                              |                                          |           |                     | V       |
|                                        |                                                                              |                                          |           |                     |         |

# Web Portal Settings

#### **Translated Captions**

- Automated Captions need to be enabled to turn on Translated Captions.
- To turn on **Translated Captions**, go to:
  - + Account Management and select Account Settings.
  - + Under the Meetings tab, click In Meeting (Advanced).
  - + Find **Translated Captions** and enable the toggle.

62

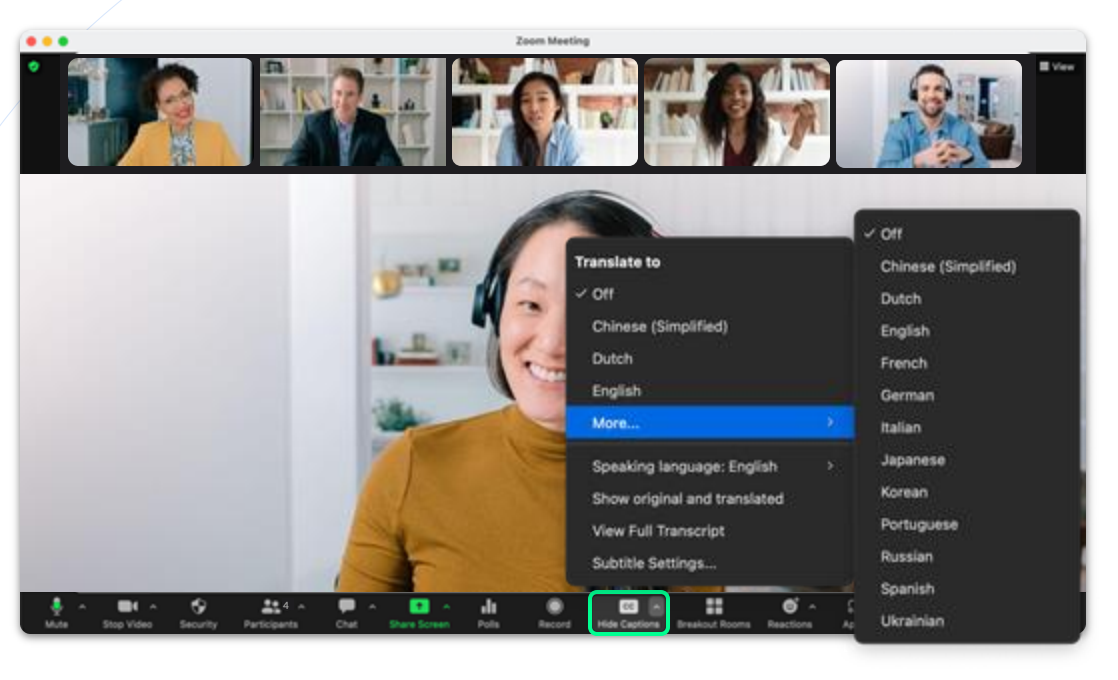

# **Translated Captions**

### **Enabling Translated Captions**

- To enable translated captioning click **Show Captions**.
- Click ^ to bring additional capabilities select the Translate to language.

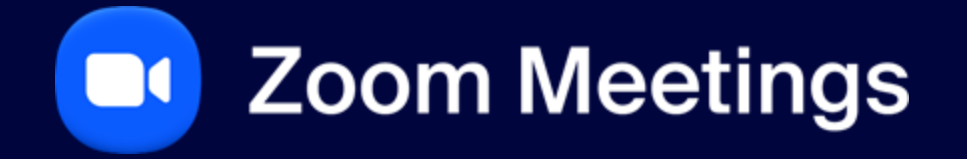

Managing Breakout Rooms

#### In Meeting: Host View

- Select how many breakout rooms you would like to create.
- Choose how participants will be assigned to each room:
  - + Assign automatically
  - + Assign manually
  - + Let participants choose room
- Click Create to open up the final step of launching breakout rooms.

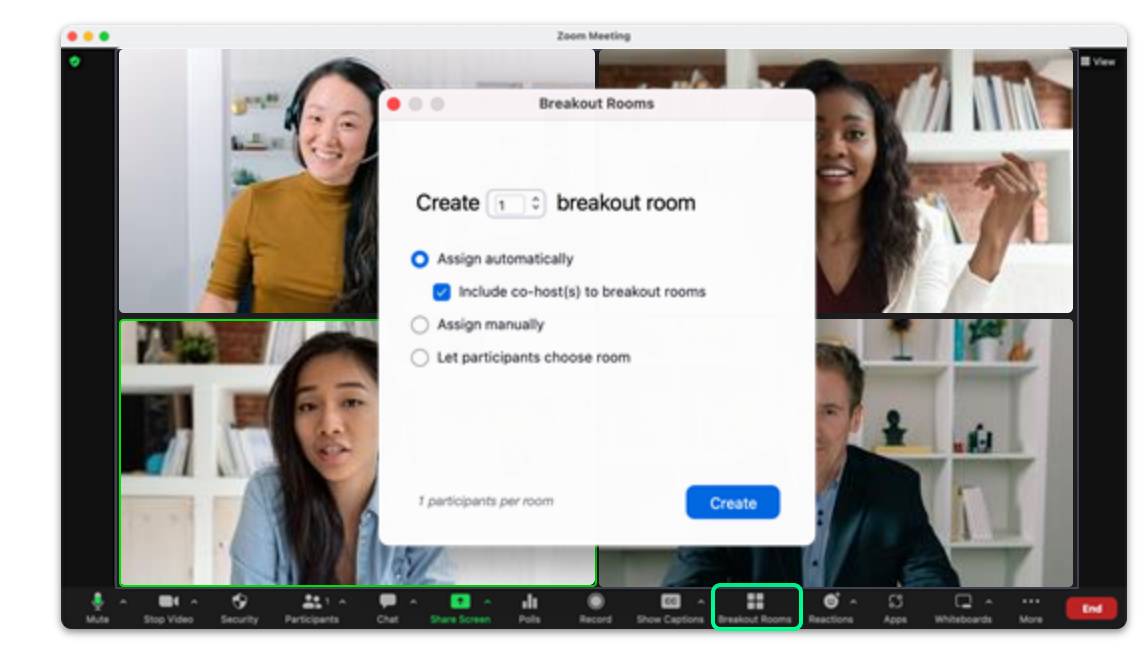

#### In Meeting: Host View

- See a list of rooms and assigned participants to each room.
- Rename or Delete Room.
- Assign new participants to a room.
- Click the Gear icon to open up settings.
- Recreate breakout rooms.
- Click Open All Rooms to send participants to their breakout rooms.

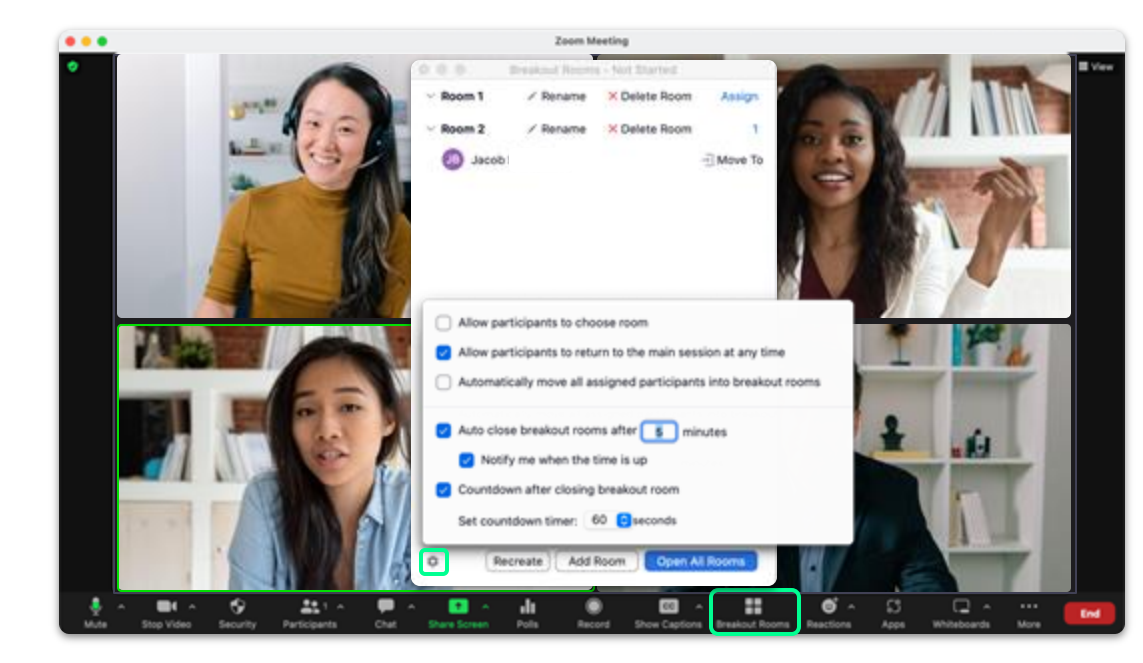

#### In Meeting: Host View

- Breakout rooms no longer need to be closed in order to rename or add/remove breakout rooms while they are open and in use.
- When rooms are open you can click **Rename** to change the room name.
- Click Add Room to create a new breakout room.
- To delete a room click **Delete** and select **Yes**.

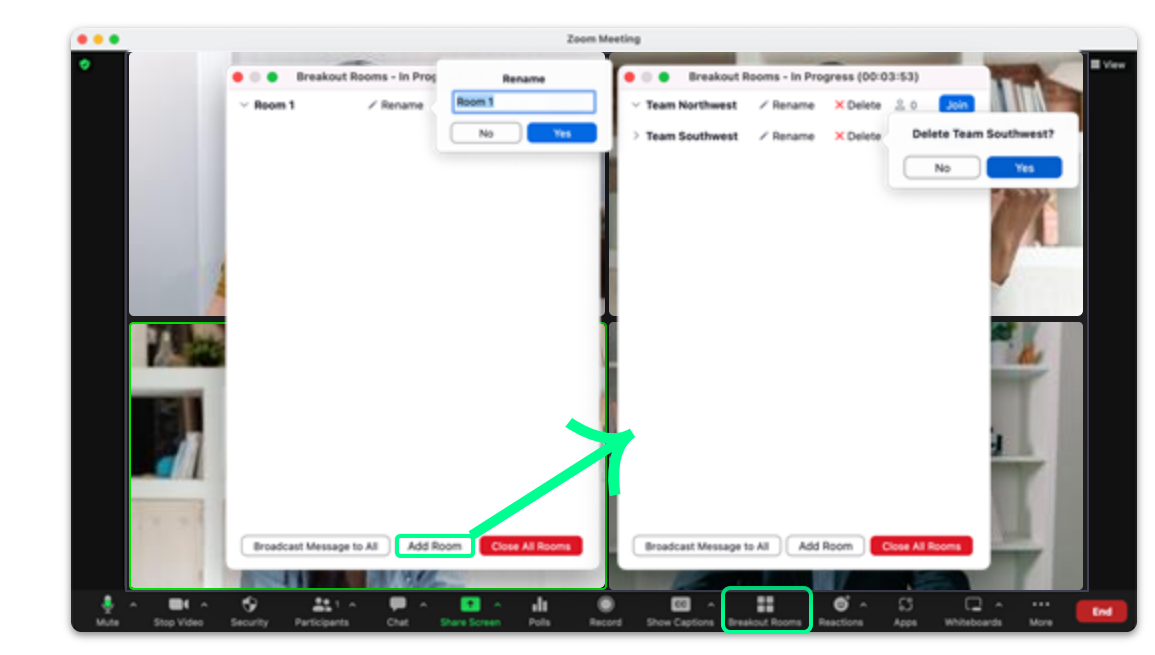

#### In Meeting: Host View

- Hosts can Broadcast Messages to All breakout rooms.
- Click Breakout Rooms.
- Select Broadcast Messages to All.
- Type your message and click **Broadcast**.
- The message will be sent to all breakout rooms for all participants to see.

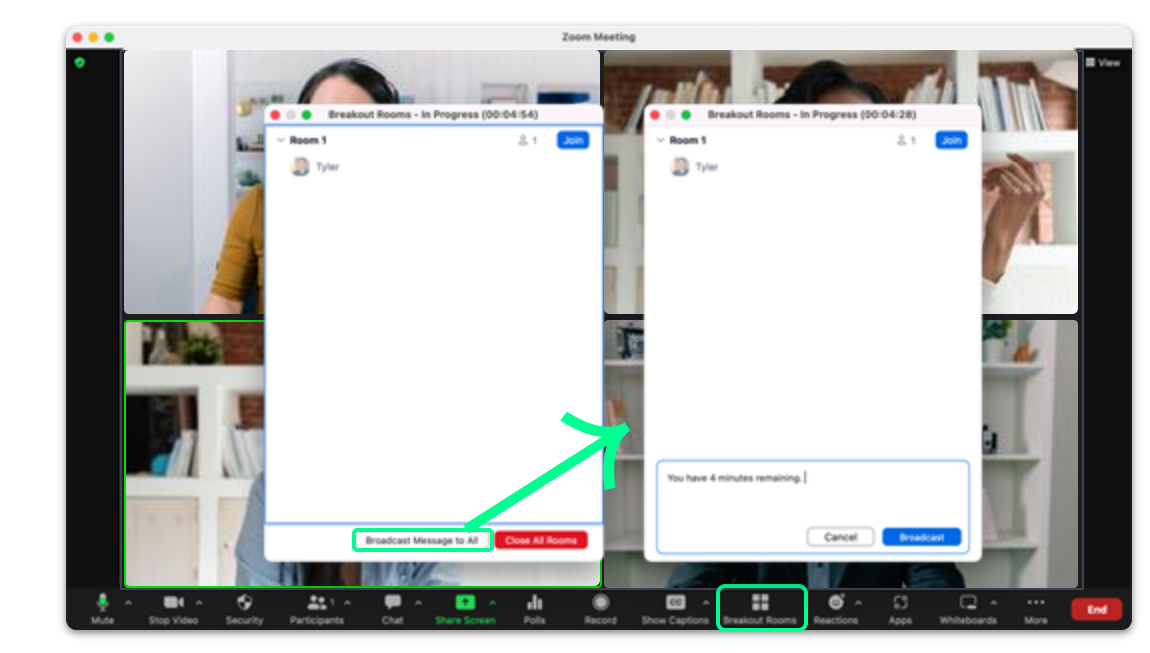

#### In Meeting: Host View

- Hosts can share their screen to all breakout rooms.
- Select Share Screen.
- Check the box for Share to breakout rooms.
- If you need to share your computer audio as well select Share sound.
- Select which screen to share.
- Click Share to share your screen to all breakout rooms.
- On the pop up window select Share.

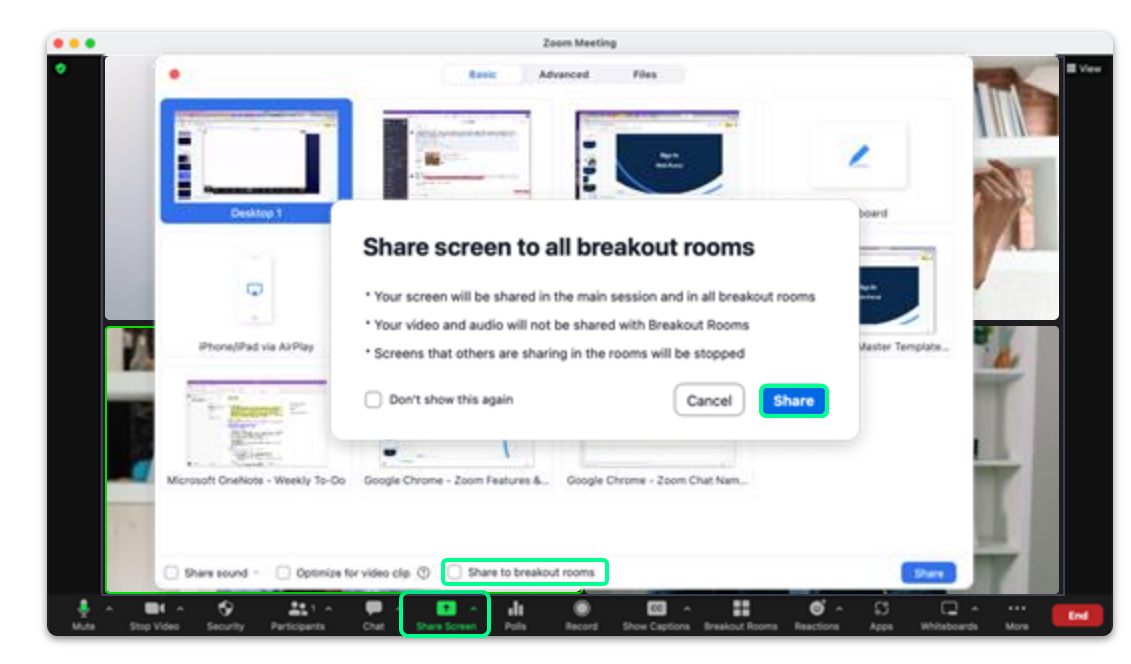

# **Zoom Meetings**

**Breakout Rooms** 

**Participant Experience** 

 $\rightarrow$ 

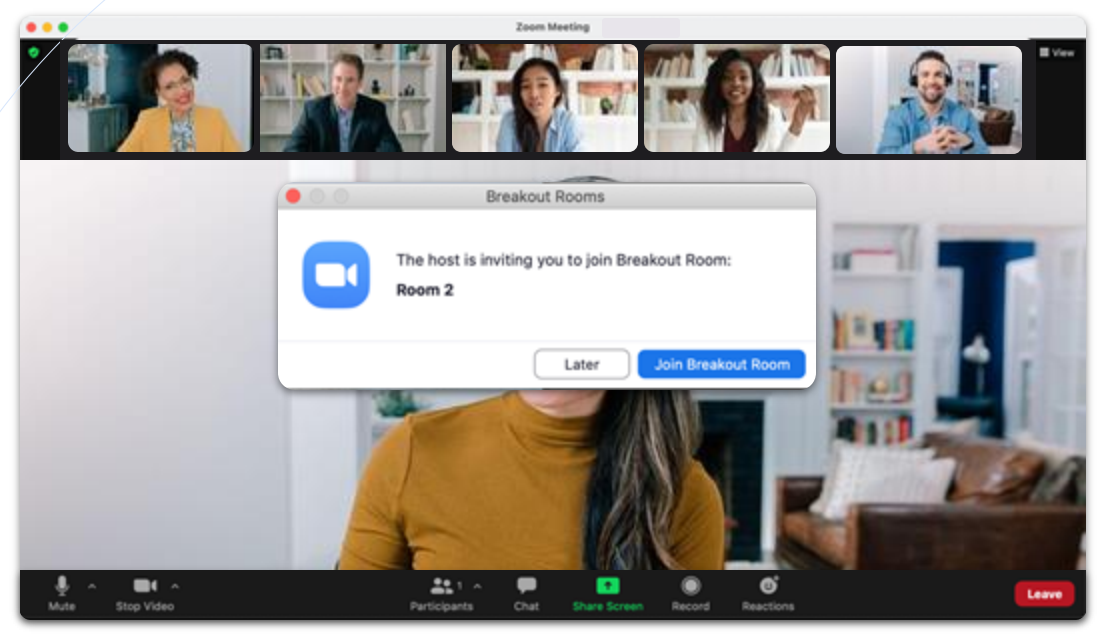

### In Meeting: Participant View

- When the host creates breakout rooms, and does NOT select **Automatically move all participants into breakout rooms** then participants will see this popup window.
- Click Join Breakout Room to be placed in the breakout room.

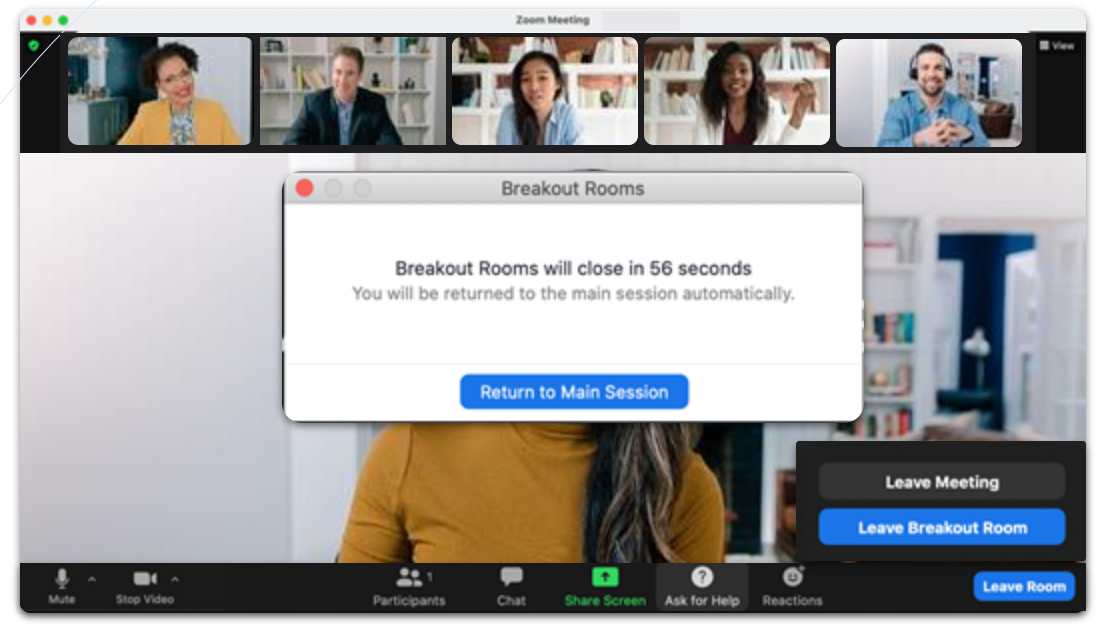

### In Meeting: Participant View

- Participants can click Ask for Help to invite the host to this breakout room for assistance.
- With a timer set, rooms will close automatically.
- With a countdown set, notifications will appear and countdown the seconds until the rooms auto close.
- When you click Leave Room you can choose to Leave Breakout Room (putting you back in the meeting) or Leave Meeting.

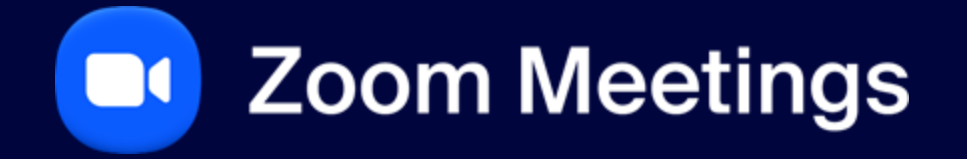

**Ending the Meeting** 

# Hosting a Zoom Meeting

#### **End Meeting**

- End Meeting for All.
- Assign a new host and Leave Meeting.

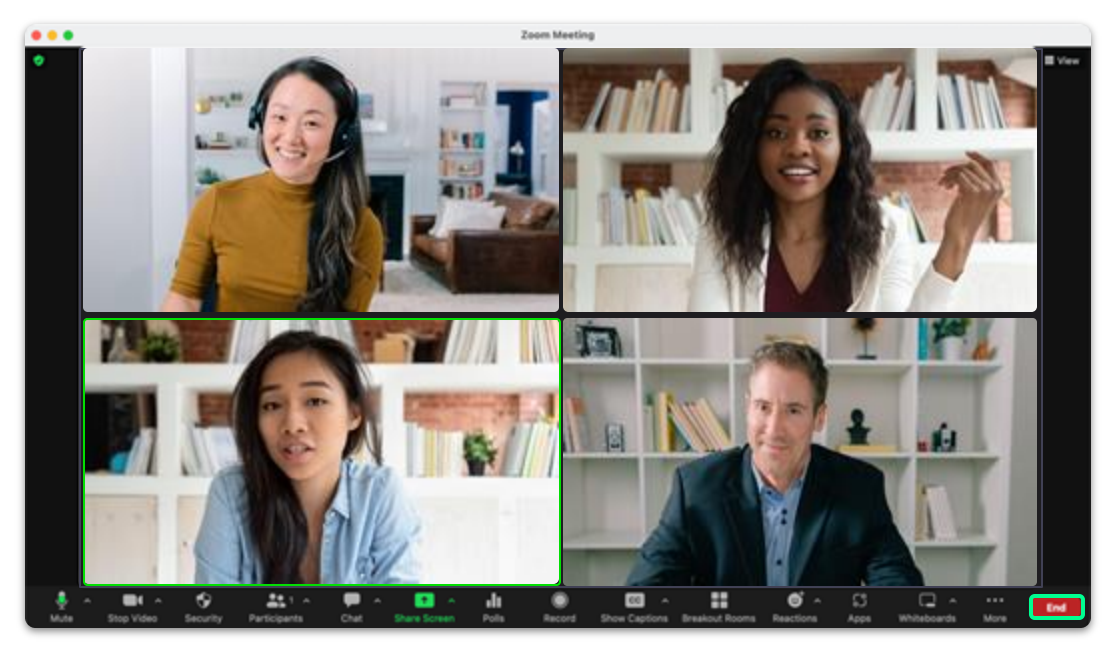

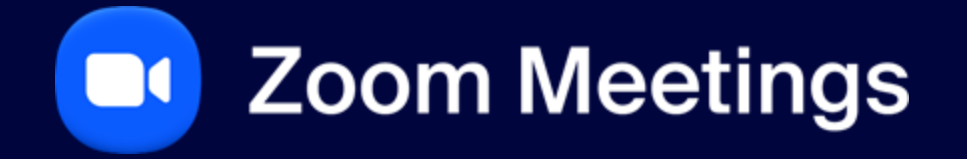

Zoom Mobile Application

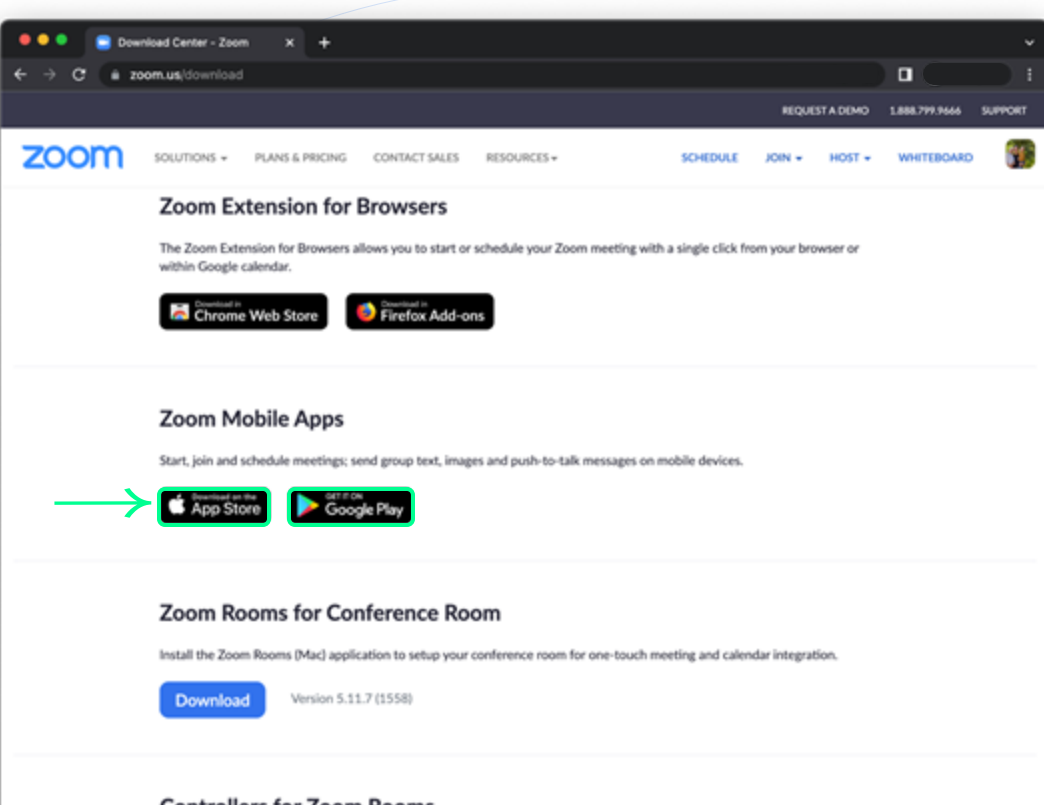

# Zoom Mobile App

#### Android & iOS

- Please go to zoom.us/download.
- Locate Zoom Mobile Apps.
- Select the desired operating system.

#### Controllers for Zoom Rooms

Install the Controller software to the iPad, Android or Windows Tablet used to control Zoom Room meetings in your conference room.

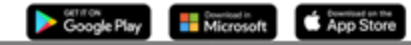

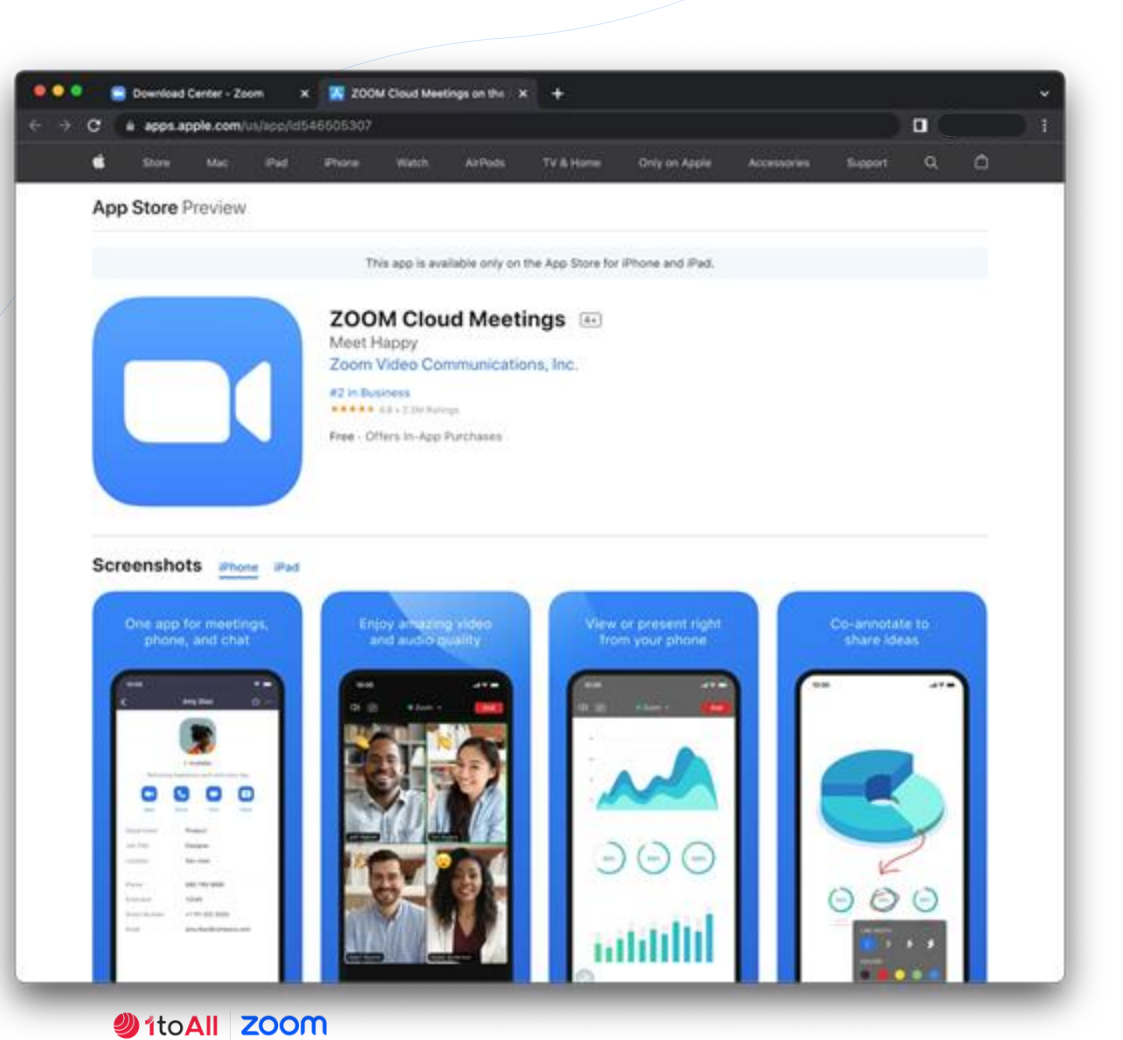

# Zoom Mobile App

### iOS

 $\downarrow$ 

- On an iPhone or iPad, open the App Store.
- Search Zoom Cloud Meetings.
- Click Get.
- The Zoom Mobile App will begin downloading.

77
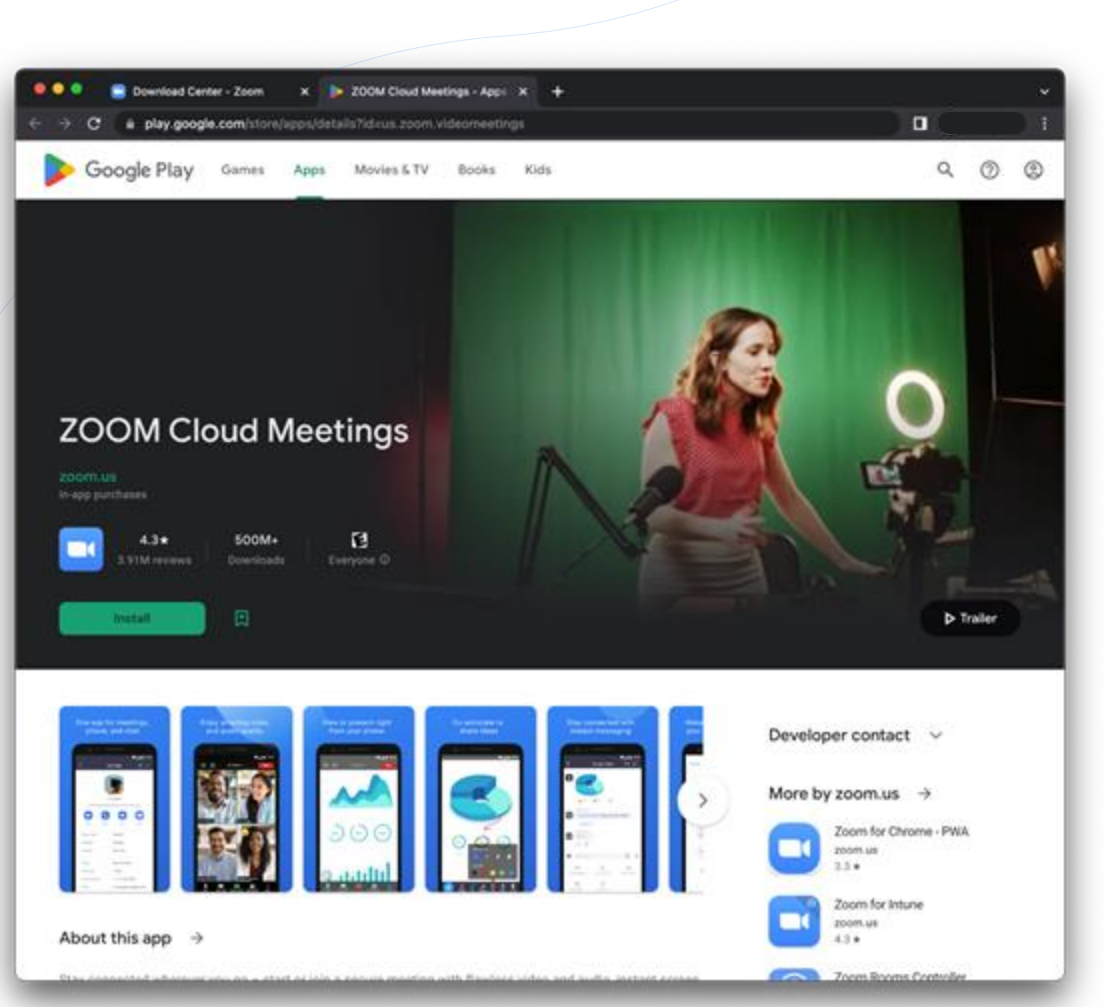

#### Zoom Mobile App

#### $\downarrow$

#### Android

- Click Install, or on your Android device open the Play Store.
- Search Zoom Cloud Meetings.
- Click Install.
- The Zoom Mobile App will begin downloading.

#### 1toAll ZOOM

## Sign In

|                                         |        |                       |   |       | SS   | O log     | gin  |           |   |
|-----------------------------------------|--------|-----------------------|---|-------|------|-----------|------|-----------|---|
| 11:30I 🗢 🔳                              | 11:30  | al                    | * | 11:31 |      |           |      | d † 🔳     |   |
| (i) •                                   | Cancel | zoom~                 |   | <     | Sign | In with t | SSO  |           |   |
| Start a Meeting                         |        | Email Address         |   |       | main |           |      | 200m.us \ | ~ |
| Start or join a video meeting on the go |        | Password              |   |       |      | Continue  | ,    |           | h |
|                                         |        | Sign In               |   |       |      |           |      |           | 7 |
|                                         | Si     | forget password?      |   |       |      |           |      |           |   |
|                                         | ٩      | Sign In with SSO      | _ | q w q | e r  | t y       | u    | i o       | p |
|                                         | 4      | Sign In with Apple    |   | a s   | d f  | g         | h j  | k I       |   |
| Join a Meeting                          | G      | Sign In with Google   |   | φZ    | x c  | v         | b n  | m         | 3 |
| Sign Up Sign In                         | 0      | Sign In with Facebook |   | 123   | •    | 1         | .com | return    | • |
|                                         |        |                       |   |       |      |           |      |           |   |

ItoAll ZOOM

#### Join a Meeting

|                           | Join any meeting<br>typing the ID                                | ; by                             |
|---------------------------|------------------------------------------------------------------|----------------------------------|
| 12:<br>8                  | 28 ⊀<br>Meet & Chat                                              |                                  |
| Q Sea                     | rch                                                              |                                  |
| Contraction of the second | ing Jon Echecula                                                 | Share Screen                     |
| *                         | Starred                                                          |                                  |
| 8                         | Folders                                                          |                                  |
| Ť.                        | Jacob Burridge (pro)<br>Follow of wells Tree, Notice, Tyle       | 10000                            |
| #                         | Ask Zoon Phone<br>Nati Selection (C) You're the best 2           | to prove                         |
| #                         | Ask Zoom Events & Webinars<br>Guinter Jenes: (Princent L. Excent | 11 (20 and<br>In Parliet, 70., • |
|                           | Ask Support<br>Ni: Cadacetine Image                              |                                  |
| #                         | NFL - My Team is Better That<br>See (Fair) 2000 1988 1999 (News) | Yours                            |
| #                         | Zoom<br>Jerential Personan Image                                 |                                  |
| #                         | Creatives@Zoon<br>Corinea Simon, Its for an MID page 1           | NUCL AND A                       |
| Base & Cha                | e Olaria Unarriga dar                                            | E                                |

|             | Start or schedule meetings with PMI    |                               |          |                 |  |  |  |  |
|-------------|----------------------------------------|-------------------------------|----------|-----------------|--|--|--|--|
|             | 11:32                                  |                               | all      | ■               |  |  |  |  |
|             |                                        | Meetings                      |          | c               |  |  |  |  |
|             | 4                                      | Personal Meeting 1<br>147 402 | D        |                 |  |  |  |  |
|             | Start                                  | Send Invitation               | Edit     |                 |  |  |  |  |
|             | Mee                                    | ing hosted by Ever            | yone v   |                 |  |  |  |  |
| Today       |                                        |                               |          |                 |  |  |  |  |
| 7:00<br>AM  | Walk Dog<br>Not a Zoom m               | seeting                       |          |                 |  |  |  |  |
| 11.30<br>AM | A.O. Smith<br>Meeting ID: 1            | Zoom Phone Tra                | ining    | Start           |  |  |  |  |
| 12:00<br>PM | Full Body fit<br>Meeting ID: 1         | tness with Parag              | on Body  | >               |  |  |  |  |
| 100<br>PM   | CSM Playb<br>Meeting ID: <sup>()</sup> | ook Update(s)                 |          | >               |  |  |  |  |
| 3.30<br>PM  | Busy<br>Not a Zoom m                   | seeting                       |          |                 |  |  |  |  |
| 4:00<br>PM  | Walk Dog<br>Not a Zoom m               | seeting                       |          |                 |  |  |  |  |
| Tue, O      | ct 19                                  |                               |          |                 |  |  |  |  |
| 7:00        | Zoom Phon                              | e User Training 4             | Contacts | (i)<br>terrings |  |  |  |  |

| Sta<br>jo                         | rt, schedul<br>pin meetin                                                     | e or<br>gs |  |  |  |  |  |  |
|-----------------------------------|-------------------------------------------------------------------------------|------------|--|--|--|--|--|--|
| 11:31                             |                                                                               | al 🗢 🔳     |  |  |  |  |  |  |
| Cancel                            | Join a Meeting                                                                |            |  |  |  |  |  |  |
|                                   | Meeting ID                                                                    |            |  |  |  |  |  |  |
| Jok                               | with a personal link n                                                        | -          |  |  |  |  |  |  |
|                                   | Jacob                                                                         |            |  |  |  |  |  |  |
|                                   | Join                                                                          |            |  |  |  |  |  |  |
| If you received an invite meeting | If you received an invitation link, tap on the link again to join the meeting |            |  |  |  |  |  |  |
| JOIN OPTIONS                      |                                                                               |            |  |  |  |  |  |  |
| Don't Connect To                  | Audio                                                                         |            |  |  |  |  |  |  |
| Turn Off My Vide                  | 0                                                                             |            |  |  |  |  |  |  |
| Start meetings<br>you're hosting  |                                                                               |            |  |  |  |  |  |  |
| 1                                 | 2                                                                             | 3          |  |  |  |  |  |  |
| 4 5 6                             |                                                                               |            |  |  |  |  |  |  |
| 7                                 | 7 8 9<br>Feas Tuy WX12                                                        |            |  |  |  |  |  |  |
| 0 🗵                               |                                                                               |            |  |  |  |  |  |  |
|                                   |                                                                               |            |  |  |  |  |  |  |

1toAll ZOOM

### In Meeting Settings

| ↓<br>↓               |                                |          | 1. Security                                            |                 | 2. :                 | Share Conte | ent     | 3.           | Participants     |         |      | 4. M          | ore Se   | ttings |        |
|----------------------|--------------------------------|----------|--------------------------------------------------------|-----------------|----------------------|-------------|---------|--------------|------------------|---------|------|---------------|----------|--------|--------|
| <b>(1133)</b><br>(18 | ul ♥                           |          | • Zoom ~                                               | lad ♥ ■)<br>End | <b>(1133)</b><br>(]8 | © Zoom ~    | all 🗢 🛋 | Close        | Participants (1) | all 🗢 🔳 |      |               |          |        |        |
|                      | 1                              |          |                                                        |                 |                      |             |         | doost        | (Host, me)       | 1 10    |      |               |          |        |        |
|                      |                                |          |                                                        |                 |                      |             |         |              |                  |         |      |               |          |        |        |
|                      |                                |          |                                                        |                 |                      |             |         |              |                  |         | Rec  | rd to the Clo | ad .     |        | •      |
| E                    |                                |          | E                                                      |                 |                      | W           |         |              |                  |         | Poli |               |          |        | *<br>0 |
|                      | 100000-4000                    |          | ADDIDATES ADDIDA                                       | 2               | Screen               |             |         | Send Email   |                  | 8       | Sho  | v Captions    |          |        | œ      |
|                      |                                |          | —                                                      |                 | Photos               |             |         | Send Messa   | <b>0</b> e       | Ø       |      | tine Cattions |          |        | \$     |
|                      |                                | Ja<br>Me | cob 's Personal<br>eeting Room                         |                 | iCloud Drive         |             |         | Invite Conta | cts              | ٢       |      | 1             | Raise Ha | nd     |        |
|                      |                                |          | eting ID                                               |                 | Dropbox              |             |         | Invite Zoom  | Rooms            | 8       |      | 0             |          |        |        |
|                      | 2 3                            | 4        | n Jacob Mitps://success.zoom.v                         | ung)            | Microsoft One        | Drive       |         | Copy Invite  | Link             | Q       |      | 4 1           | •        | 0 ×    |        |
| • -                  |                                |          | are connected to Zoom Global Netwo<br>Ne United States |                 | Minnenft Cha         | reDnint     |         | Invite hr 7n | um Dhuna         | ۹.      |      |               | Cancel   |        |        |
| Mute Start V         | New Share Cuntern Perficipants | Mare Sec |                                                        |                 |                      | Cancel      |         |              | Cancel           |         |      |               |          |        |        |

ItoAll ZOOM

## In Meeting Settings

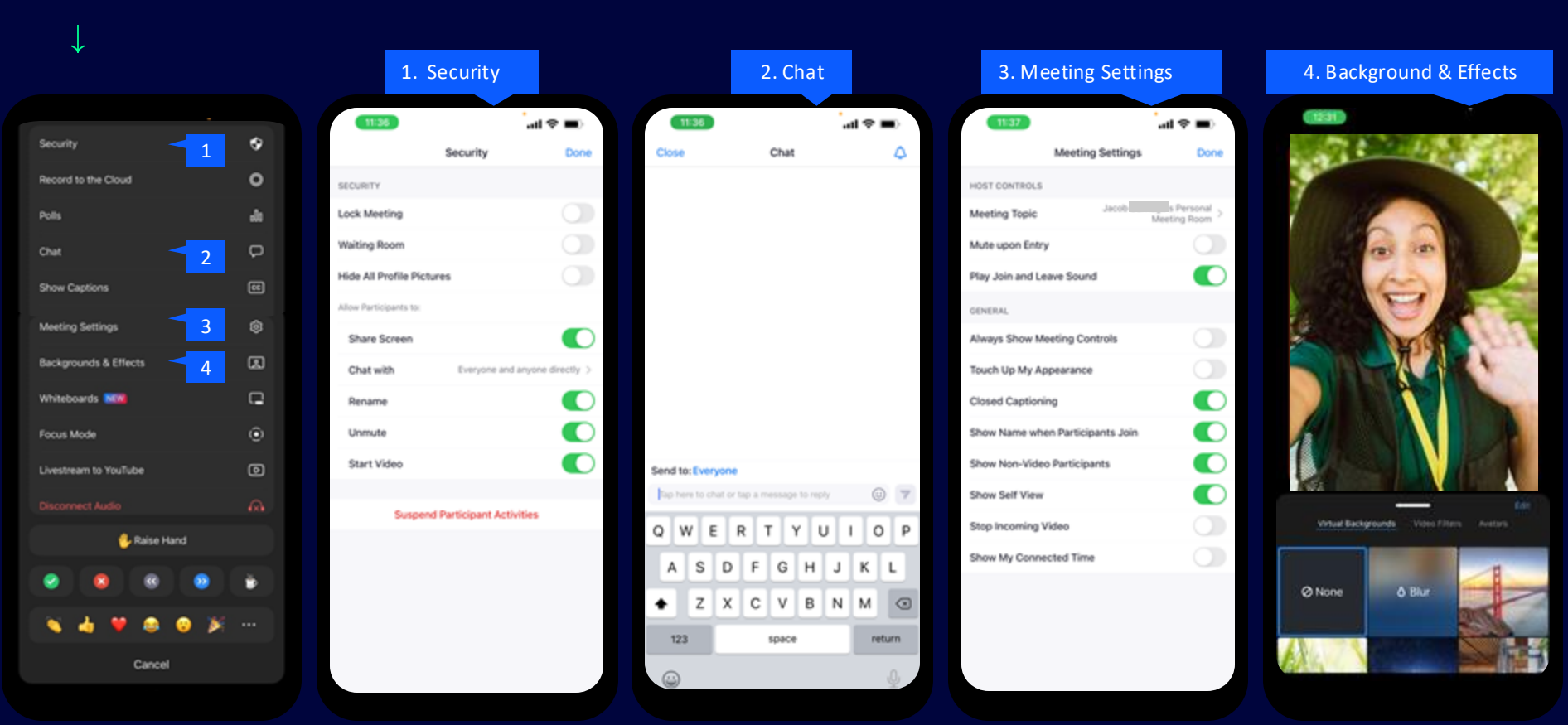

#### Main Navigation Bar

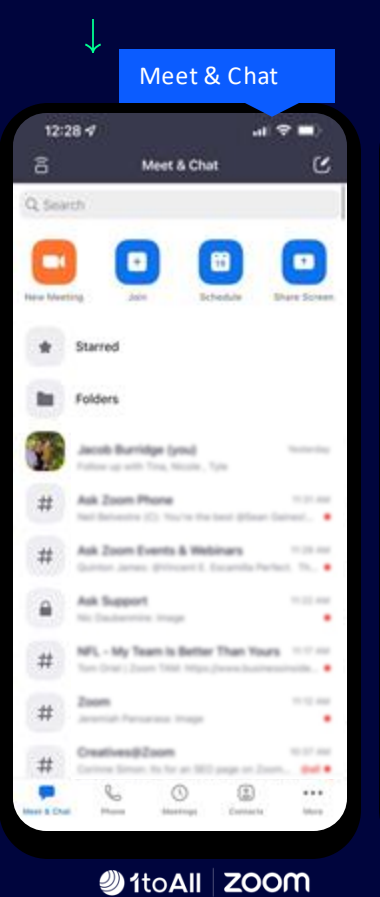

|    |       | Phone                |                     |      |
|----|-------|----------------------|---------------------|------|
|    | 11:40 | ,                    | all 🗢 🖬             |      |
|    | 10    | tory Voicemail Lines | 945                 |      |
| Ψ  |       | All History ~        |                     | Edit |
| e  | :     | Jacob Serk Syrk      | Aug 23<br>12:13 Pbl |      |
| ü. | 1     | Jacob jianu tiyni    | Aug 18<br>11:10 AM  |      |
| 1  | 6     | Alleen Wat           | 20230<br>11:43:40   |      |
|    | :     | (179) 149-1299       | Jun 28<br>3 37 Pei  | ***  |
| 1  | B     | Tyle: Marrane        | Jun 24<br>7.55 Abi  |      |
| •  | B     | Tyler Marrane        | Jun 9<br>6-15 XM    |      |
|    | *     | -                    | May 27<br>BIOD AM   |      |
| ų  | ÷     | real familie (defer) | Alay I<br>9-00-AM   |      |
| c. | :     | 0000 707-4000        | May 1<br>B-108 AM   |      |
| u. | *     | Contract, To         | May 5<br>8-00-444   |      |
| 5  | ô     | <b>L</b> 0           | Mar 3               |      |

|             |                                          | Meetir                        | ngs     |       |
|-------------|------------------------------------------|-------------------------------|---------|-------|
|             | 11:32                                    |                               | al 1    | -     |
|             |                                          | Meetings                      |         | c     |
|             |                                          | Personal Meeting 1<br>447 402 | 0       |       |
|             | Start                                    | Send Invitation               | Edit    |       |
|             | Maa                                      | ting houted by Ever           | yone -  |       |
| Today       |                                          |                               |         |       |
| P.00<br>AM  | Walk Dog<br>has a Zoom n                 | uniting (                     |         |       |
| 1130<br>AM  | A.O. Smith<br>Meeting C. 1               | Zoom Phone Trai               | ining   | Start |
| 12:00<br>PM | Full Body fi<br>Nexting C. <sup>10</sup> | tness with Parag              | on Body | ł     |
| 100<br>74   | CSM Playb<br>Meeting (D. )               | ook Update(s)                 |         | 8     |
| 2.35<br>244 | Busy<br>Nati a Zoom n                    | unting                        |         |       |
| 4:00<br>254 | Walk Dog                                 | welling                       |         |       |
| TLH, O      | 0.10                                     |                               |         |       |
| 7.00        | Zoom Phor                                | e User Training #             | P1      |       |
| -           | the man                                  | •                             |         | Mare  |

|                   | Conta          | cts      |      |
|-------------------|----------------|----------|------|
| 11:40             |                | all 🕈 I  | -0   |
| Conta             | cts Channels   | Bots     | ۲    |
| Q, Search contac  | ts             |          |      |
| My Contacts       | s              |          |      |
| > Starred         |                |          | 12   |
| > Phone Contact   | 5              |          | 229  |
| > External Conta  | cts            |          | 0    |
| All Contacts      |                |          |      |
| > Zoom Rooms      |                |          | 1340 |
| > Accounting      |                |          | 200  |
| > Administration  | and Office Mar | agement  | 41   |
| > Audio Engineer  | ring           |          | 49   |
| > BDR             |                |          | 229  |
| > Billing         |                |          | 108  |
| > Brand           |                |          | - 11 |
| > Build Release N | Aanagement     |          | 34   |
| > Business Servi  | ces            | -        | 200  |
| Meet & Chat Phone | Meetings       | Contacts | No.  |

|           |                          | Sett                             | ings                |              |
|-----------|--------------------------|----------------------------------|---------------------|--------------|
| 12:       | 12 <i>√</i>              | More                             | . <b>1</b> 1        | <b>9 =</b> ) |
|           |                          | Room us                          | NGED                | 2            |
| A008      | o reasones<br>Whiteboard |                                  |                     |              |
| serri     | nos                      |                                  |                     |              |
| 8         | Contacts                 |                                  |                     | ŝ.           |
| 0 0       | Chat<br>Phone            |                                  |                     | 2            |
| ۲         | General                  |                                  |                     | ÷            |
| 01HE      | *<br>Siri Shortcut       | 5                                |                     |              |
| ))<br>()  | Scan QR Coo<br>About     | Se                               |                     | 2            |
| Carr      | nyre 60013-303           | 17 250m Video<br>L'Agèts issoria | Communication<br>d. | r4, 192      |
| yun a Cra | Barr                     | destings:                        | tarrara             |              |

## Settings

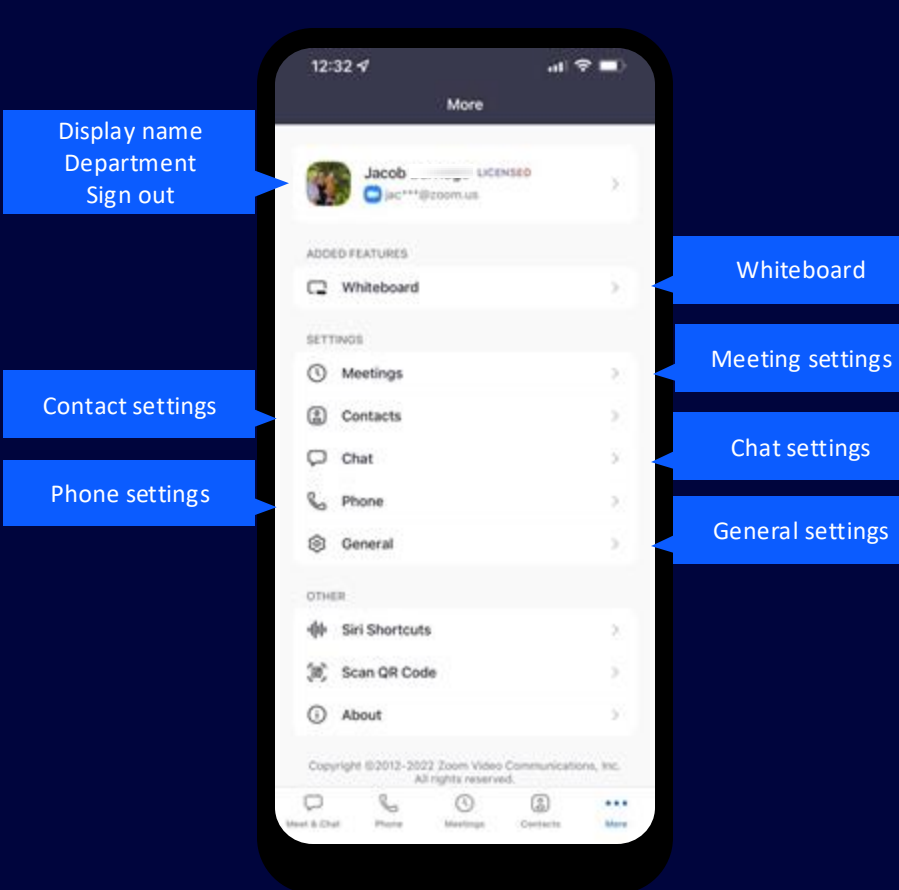

#### Whiteboard

 $\downarrow$ 

8:51 al 🕈 🗖 < Close Whiteboard All My Shared. Starred Trash Q Search Recently Modified **Business Review Te...** modified at Jul 14, 2022 \*\*\* 3 **Business Review Te...** modified at Jul 14, 2022 111 TCOIT Project Updates . .... 89 Untitled modified at May 24, 2022 100 Untitled modified at 34 14, 2022 \*\*\* 

1toAll ZOOM

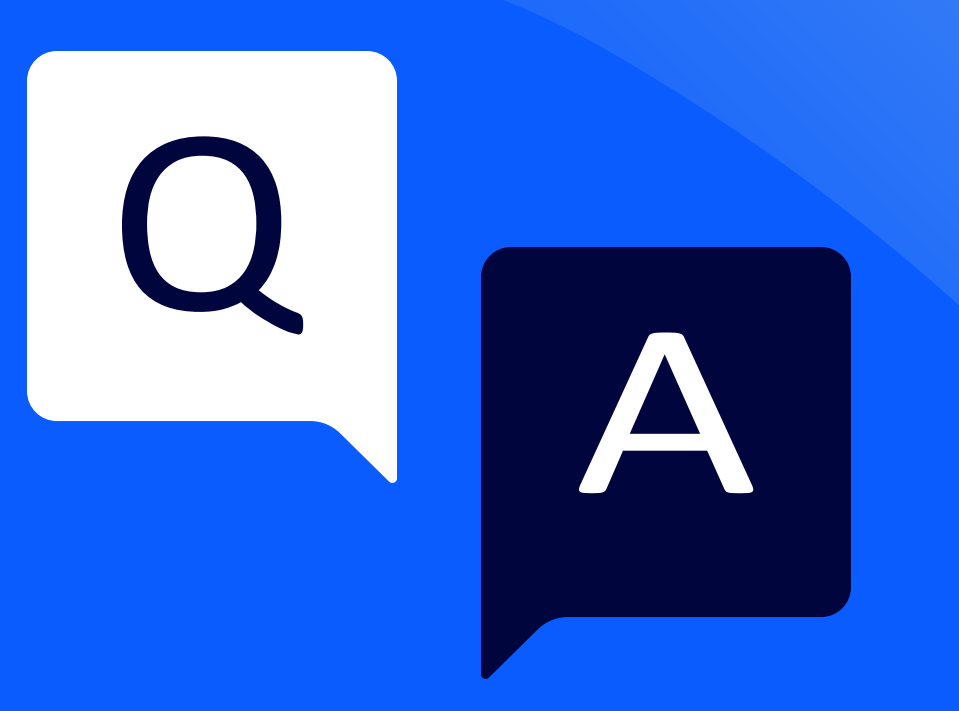

Thank you

# **ItoAll ZOOM**